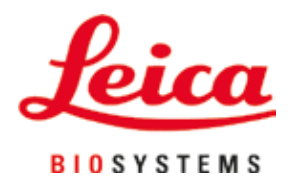

# Leica IP S

# Pisač za stakalca

Upute za upotrebu Hrvatski

# Broj narudžbe: 14 0601 80124 - revizija N

Priručnik uvijek čuvajte u blizini aparata. Pažljivo pročitajte upute prije rukovanja aparatom.

CE

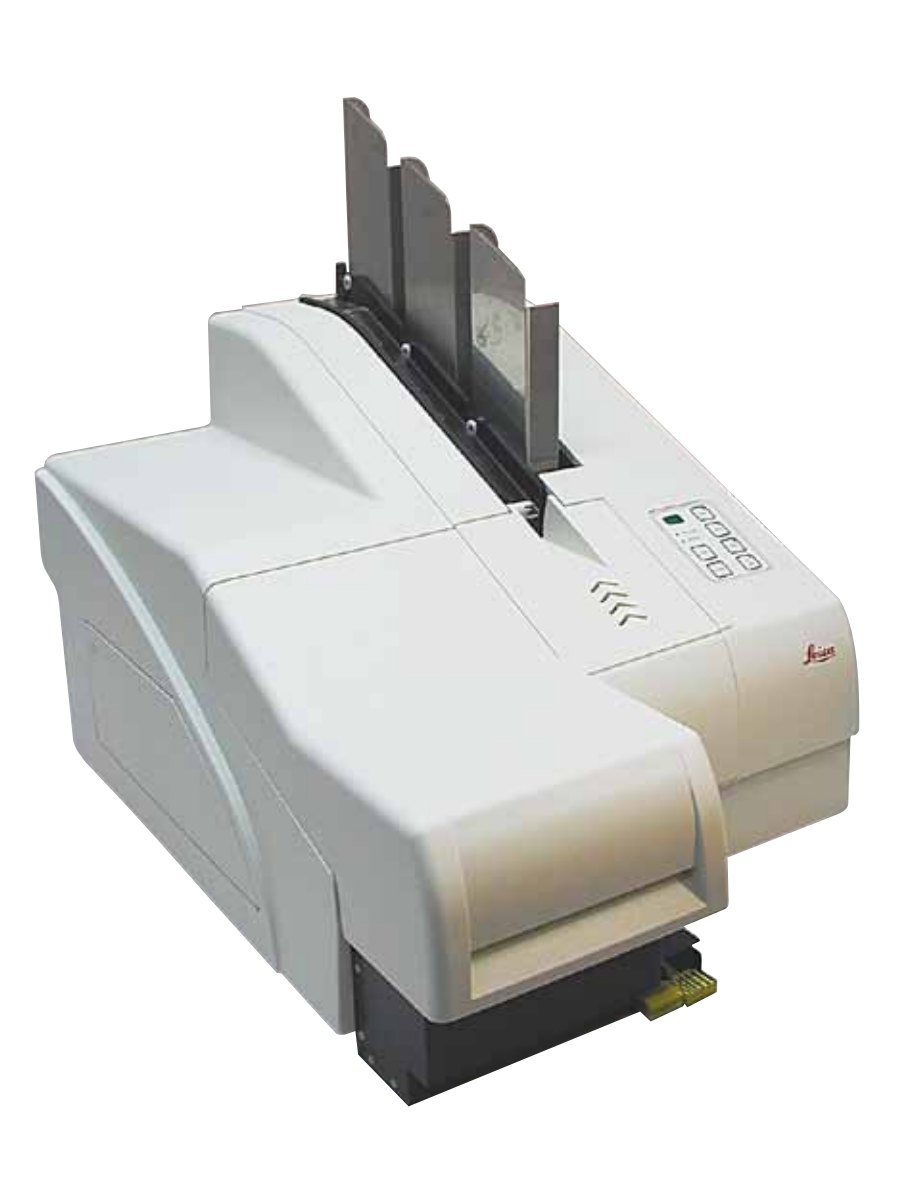

Informacije, brojčani podaci, napomene i procjene vrijednosti navedene u ovim uputama za upotrebu predstavljaju informacije utemeljene na trenutačnim znanstvenim spoznajama i najnaprednijoj tehnologiji, na način na koji ih mi vidimo putem istraživanja u tom polju.

Nismo obvezni redovito niti kontinuirano ažurirati ove upute za upotrebu sukladno najnovijim spoznajama uslijed tehnološkog napretka niti klijentima osigurati dodatne primjerke, ažuriranja ili slično za ove upute za upotrebu.

U opsegu koji je dopušten u skladu s nacionalnim pravnim sustavom primjenjivim u svakom pojedinom slučaju, nećemo snositi odgovornost za neispravne navode, nacrte, tehničke ilustracije i ostale elemente sadržane u ovim uputama za upotrebu. Posebice i ni u kojem slučaju nećemo snositi odgovornost za financijske gubitke ili posljedične štete nastale uslijed usklađenosti ili vezano uz usklađenost s navodima ili drugim informacijama u ovim uputama za upotrebu.

Navodi, crteži, ilustracije i ostale informacije vezane uz sadržaj ili tehničke pojedinosti u ovim uputama za upotrebu ne smatraju se zajamčenom značajkom naših proizvoda.

Zajamčene se značajke utvrđuju isključivo putem ugovornih odredbi dogovorenih između nas i naših klijenata.

Leica zadržava pravo izmjene tehničkih specifikacija i proizvodnih procesa bez prethodne obavijesti. To je jedini način za neprekidno poboljšanje tehnologija i tehnika proizvodnji koje rabimo za svoje proizvode.

Ovaj je dokument zaštićen autorskim pravima. Sva autorska prava koja se odnose na ovu dokumentaciju pridržava tvrtka Leica Biosystems Nussloch GmbH.

Za svako umnažanje teksta i ilustracija (ili bilo kojeg dijela istih) putem ispisa, fotokopiranja, snimanja na mikrofilm, putem webkamere ili neke druge metode — uključujući sve elektroničke sustave i medije — potrebno je prethodno pisano odobrenje tvrtke Leica Biosystems Nussloch GmbH.

Serijski broj i godinu proizvodnje aparata možete pronaći na nazivnoj pločici na poleđini aparata.

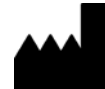

Leica Biosystems Nussloch GmbH Heidelberger Strasse 17 - 19 69226 Nussloch Njemačka Tel.: +49 - (0) 6224 - 143 0 Faks: +49 - (0) 6224 - 143 268 Web: www.LeicaBiosystems.com

# Sadržaj

| 1. | Važno                 | e informacije                                           | б  |  |  |  |
|----|-----------------------|---------------------------------------------------------|----|--|--|--|
|    | 1.1                   | Simboli i njihovo značenje                              | 6  |  |  |  |
|    | 1.2                   | Kvalifikacije osoblja                                   | 9  |  |  |  |
|    | 1.3                   | Namjena aparata                                         | 10 |  |  |  |
|    | 1.4                   | Tip aparata                                             | 10 |  |  |  |
| 2. | Sigurnost             |                                                         |    |  |  |  |
|    | 2.1                   | Sigurnosne upute                                        |    |  |  |  |
|    | 2.2                   | Upozorenja                                              | 11 |  |  |  |
| 3. | Sasta                 | avni dijelovi i specifikacije aparata                   |    |  |  |  |
|    | 3.1                   | Pregled — aparat                                        |    |  |  |  |
|    | 3.2                   | Tehnički podaci                                         |    |  |  |  |
|    | 3.3                   | Specifikacije ispisa                                    |    |  |  |  |
|    | 3.3.1                 | Zahtjevi s obzirom na predmetna stakalca                |    |  |  |  |
|    | 3.3.2                 | Specifikacije ispisa                                    |    |  |  |  |
|    | 3.3.3                 | Ispis bar-kodova                                        | 20 |  |  |  |
| 4. | Postavljanje aparata  |                                                         |    |  |  |  |
|    | 4.1                   | Zahtjevi na mjestu ugradnje                             | 23 |  |  |  |
|    | 4.2                   | Uklanjanje ambalaže s aparata                           | 23 |  |  |  |
|    | 4.2.1                 | Instalacija pisača                                      | 25 |  |  |  |
|    | 4.3                   | Sadržaj standardne isporuke                             | 26 |  |  |  |
|    | 4.4                   | Instalacija izlazne platforme za ručno pražnjenje       | 27 |  |  |  |
|    | 4.5                   | Automatizirana izlazna platforma (komponenta po izboru) |    |  |  |  |
|    | 4.6                   | Instalacija/zamjena bljeskalice                         |    |  |  |  |
|    | 4.7                   | Punjenje i postavljanje spremnika                       |    |  |  |  |
|    | 4.8                   | Priključivanje na struju                                |    |  |  |  |
|    | 4.9                   | Zamjena transportnog uloška tintnim uloškom             |    |  |  |  |
|    | 4.10                  | Instalacija upravljačkog programa pisača                | 42 |  |  |  |
| 5. | Rad                   |                                                         | 43 |  |  |  |
|    | 5.1                   | Funkcije upravljačke ploče                              | 43 |  |  |  |
|    | 5.2                   | Pokazatelji na zaslonu                                  | 49 |  |  |  |
|    | 5.3                   | Alarmne funkcije                                        | 50 |  |  |  |
|    | 5.4                   | Postavke upravljačkog programa pisača                   | 51 |  |  |  |
| 6. | Čišćenje i održavanje |                                                         |    |  |  |  |
|    | 6.1                   | Čišćenje aparata                                        |    |  |  |  |
|    | 6.2                   | Čišćenje ispisne glave                                  |    |  |  |  |
|    | 6.3                   | Zamjena uloška                                          | 61 |  |  |  |
|    | 6.3.1                 | Uklanjanje iskorištenoga tintnog uloška                 | 61 |  |  |  |
|    | 6.3.2                 | Postavljanje novoga tintnog uloška                      | 62 |  |  |  |
|    | 6.3.3                 | Uklanjanje zaštitnog čepa                               | 62 |  |  |  |
|    | 6.4                   | Općenito održavanje                                     | 62 |  |  |  |
|    | 6.5                   | Skladištenje aparata                                    | 63 |  |  |  |

| 7. | Ukla | njanje grešaka                | 68 |
|----|------|-------------------------------|----|
|    | 7.1  | Kvarovi                       | 68 |
|    | 7.2  | Poruke o statusu              | 69 |
|    | 7.3  | Poruke o greškama             | 70 |
|    | 7.4  | Zamjena bljeskalice           | 73 |
|    | 7.5  | Prekid napajanja              | 74 |
|    | 7.6  | Zamjena sekundarnih osigurača | 75 |
| 8. | Jam  | stvo i servis                 | 76 |
| 9. | Cert | ifikat o dekontaminaciji      | 77 |

# 1. Važne informacije

#### 1.1 Simboli i njihovo značenje

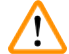

1

#### Upozorenje

Tvrtka Leica Biosystems GmbH ni u kom slučaju ne preuzima odgovornost za gubitke ili štete nastale uslijed nepoštivanja sljedećih uputa, naročito onih koje opisuju transport uređaja i rukovanje ambalažom, i uslijed nepoštivanja uputa o opreznom rukovanju aparatom.

| Simbol:               | Naziv simbola: | Upozorenje                                                                                                    |
|-----------------------|----------------|----------------------------------------------------------------------------------------------------|
|                       | Opis:          | Oznake upozorenja prikazuju se u sivom okviru i označene su<br>trokutom upozorenja.                                                                                        |
| Simbol:               | Naziv simbola: | Napomena                                                                                                    |
|                       | Opis:          | Napomene, odnosno značajne informacije za korisnike, prikazuju se<br>u sivom okviru i označene su simbolom za informacije.                                                 |
| Simbol:               | Naziv simbola: | Broj elementa                                                                                                    |
| → "sl. 7 - <b>1</b> " | Opis:          | Brojevi elemenata služe za numeriranje ilustracija. Brojevi otisnuti<br>crvenom bojom odnose se na brojeve elemenata na ilustracijama.                                     |
| Simbol:               | Naziv simbola: | Funkcijska tipka                                                                                                    |
| START                 | Opis:          | Funkcijske tipke, koje je potrebno pritisnuti na aparatu, otisnute su<br>masno, velikim slovima i crnom bojom.                                                             |
| Simbol:               | Naziv simbola: | Softverske tipke i/ili poruke na zaslonu                                                                                                    |
| Ready                 | Opis:          | Softverske tipke, koje je potrebno pritisnuti na zaslonu, i/ili poruke na<br>zaslonu otisnute su masno, sivom bojom.                                                       |
| Simbol:               | Naziv simbola: | Upozorenje, vruća površina                                                                                                    |
|                       | Opis:          | Ovim su simbolom označene površine aparata koje se zagrijavaju<br>tijekom rada. Izbjegavajte izravan dodir s takvim površinama kako<br>biste spriječili nastanak opeklina. |
| Simbol:               | Naziv simbola: | Upozorenje, opasnost od strujnog udara                                                                                                    |
| <u>A</u>              | Opis:          | Ovim su simbolom označene površine ili dijelovi aparata koji mogu<br>biti pod naponom tijekom rada uređaja. Zbog toga je potrebno<br>izbjegavati izravan dodir s njima.    |
| Simbol:               | Naziv simbola: | Proizvođač                                                                                                    |
| •••                   | Opis:          | Naznačuje proizvođača medicinskog proizvoda.                                                                                                    |
| Simbol:               | Naziv simbola: | Datum proizvodnje                                                                                                    |
| $\sim$                | Opis:          | Naznačuje datum kada je medicinski proizvod proizveden.                                                                                                    |

Važne informacije

Simbol:

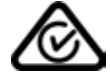

Simbol:

Simbol:

Simbol:

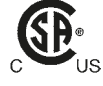

Simbol:

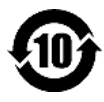

Simbol:

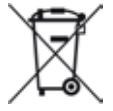

Simbol:

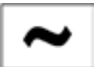

Simbol:

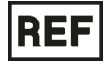

Simbol:

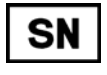

Simbol:

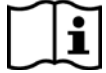

| Naziv simbola: | Oznaka suglasnosti RCM                                                                                                    |
|----------------|----------------------------------------------------------------------------------------------------|
| Opis:          | Ova oznaka sukladnosti sa zakonskim odredbama (Regulatory<br>Compliance Mark, RCM) označava sukladnost uređaja s mjerodavnim<br>tehničkim normama ACMA u Novom Zelandu i Australiji, odnosno<br>s normama za telekomunikacije, radiokomunikacije, EMC i EME.                                                                                                    |
| Naziv simbola: | Oznaka CE                                                                                                    |
| Opis:          | Oznaka CE odgovara izjavi proizvođača kojom se potvrđuje da je<br>medicinski uređaj u skladu s mjerodavnim direktivama EZ.                                                                                                    |
| Naziv simbola: | Oznaka UKCA                                                                                                    |
| Opis:          | Oznaka UKCA (UK Conformity Assessed) nova je oznaka proizvoda<br>za UK koja se upotrebljava za robu koja se stavlja na tržište Velike<br>Britanije (Engleska, Wales i Škotska). Pokriva većinu roba za koju je<br>ranije bila potrebna oznaka CE.                                                                                                    |
| Naziv simbola: | Izjava CSA (Kanada/SAD)                                                                                                    |
| Opis:          | Oznaka ispitivanja CSA označava da je proizvod ispitan i zadovoljava<br>mjerodavne norme na području sigurnosti i/ili učinkovitosti,<br>uključujući primjenjive norme koje su odredili ili kojima upravljaju<br>tijela American National Standards Institute (ANSI), Underwriters<br>Laboratories (UL), Canadian Standards Association (CSA), National<br>Sanitation Foundation International (NSF) i ostali. |
| Naziv simbola: | Sukladnost s kineskom direktivom ROHS                                                                                                    |
| Opis:          | Simbol za zaštitu okoliša kineske direktive RoHS. Broj unutar simbola<br>označava "razdoblje korištenja prihvatljivog za okoliš" za proizvod,<br>izraženo u godinama. Simbol se upotrebljava ako se tvar ograničene<br>upotrebe u Kini rabi u količinama preko najveće dopuštene granične<br>vrijednosti.                                                                                                    |
| Naziv simbola: | Simbol WEEE                                                                                                    |
| Opis:          | Simbol WEEE naznačuje potrebu odvojenog prikupljanja otpada u<br>skladu s europskom Direktivom o otpadnoj električnoj i elektroničkoj<br>opremi (WEEE), a čini ga slika precrtane kante za otpad s kotačima<br>(§ 7 ElektroG).                                                                                                    |
| Naziv simbola: | Izmjenična struja                                                                                                    |
| Naziv simbola: | Broj artikla                                                                                                    |
| Opis:          | Naznačuje kataloški broj koji je proizvođač dodijelio proizvodu radi<br>identifikacije medicinskog proizvoda.                                                                                                    |
| Naziv simbola: | Serijski broj                                                                                                    |
| Opis:          | Naznačuje serijski broj koji je proizvođač dodijelio proizvodu radi<br>identifikacije pojedinog medicinskog proizvoda.                                                                                                    |
| Naziv simbola: | Proučite upute za upotrebu                                                                                                    |
| Opis:          | Naznačuje da korisnik treba proučiti upute za upotrebu.                                                                                                    |
|                |                                                                                                    |

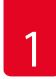

# Važne informacije

| Simbol:                                                                                                    | Naziv simbola:            | <u>ON</u> (aparat je uključen)                                                                                                    |
|----------------------------------------------------------------------------------------------------|---------------------------|----------------------------------------------------------------------------------------------------|
|                                                                                                    | Opis:                     | Napajanje aparata je uključeno putem <u>sklopke napajanja</u> .                                                                                |
| Simbol:                                                                                                    | Naziv simbola:            | OFF (aparat je isključen)                                                                                                    |
| $\bigcirc$                                                                                                    | Opis:                     | Napajanje aparata je isključeno putem <u>s<b>klopke napajanja</b></u> .                                                                        |
| Simbol:                                                                                                    | Naziv simbola:            | Lomljivo, budite pažljivi pri rukovanju                                                                                                    |
| Ţ                                                                                                    | Opis:                     | Označava medicinski proizvod koji pri nepažljivom rukovanju može<br>biti oštećen.                                                              |
| Simbol:                                                                                                    | Naziv simbola:            | Čuvati na suhom mjestu                                                                                                    |
| <b>Ť</b>                                                                                                    | Opis:                     | Označava medicinski proizvod koji je potrebno zaštititi od vlage.                                                                              |
| Simbol:                                                                                                    | Naziv simbola:            | Ograničenje slaganja na hrpu po broju                                                                                                    |
| 1                                                                                                    | Opis:                     | Označava da se predmeti ne smiju okomito slagati iznad određenog<br>broja zbog prirode transportne ambalaže ili zbog same prirode<br>predmeta. |
| Simbol                                                                                                    | Naziv cimbola:            | Avu stranu okranite nagore                                                                                                    |
|                                                                                                    | Naziv sillipola.<br>Anic: | Pokazuje koji je ispravan uspravni položaj pri transportu paketa                                                                               |
| <u><u></u><u></u><u></u><u></u><u></u><u></u><u></u><u></u><u></u><u></u><u></u><u></u><u></u><u></u><u></u><u></u><u></u><u></u><u></u></u> | 0013.                     | i okazaje koji je isplavan usplavni polozaj pri transporta paketa.                                                                             |
| Simbol:                                                                                                    | Naziv simbola:            | Granične vrijednosti temperature pri transportu                                                                                                |
| Transport temperature range:                                                                                                    | Opis:                     | Označava granične vrijednosti temperature pri kojima se medicinski<br>uređaj može sigurno transportirati.                                      |
| Simbol:                                                                                                    | Naziv simbola:            | Granične vrijednosti temperature pri skladištenju                                                                                              |
| Storage temperature range:                                                                                                    | Opis:                     | Naznačuje raspon temperatura kojima medicinski proizvod može biti<br>izložen tijekom skladištenja bez opasnosti.                               |

+5°C

| Simbol:          | Naziv simbola: | Granične vrijednosti vlažnosti zraka pri transportu i skladištenju                                                                                                    |
|------------------|----------------|----------------------------------------------------------------------------------------------------|
| 10 <u>%</u> 85 % | Opis:          | Označava sigurne razine vlažnosti zraka kojima medicinski uređaj<br>može biti izložen pri transportu i skladištenju.                                                                                                    |
| Simbol:          | Naziv simbola: | IPPC                                                                                                    |
|                  | Opis:          | Simbol IPPC sastavljen je od sljedećih komponenti:                                                                                                    |
| HT o. MB [DB]    |                | <ul> <li>Simbol IPPC</li> <li>Oznaka države u skladu s normom ISO 3166, npr. DE za Njemačku</li> <li>Identifikator regije, npr NW za Sjevernu Rajnu - Vestfaliju</li> <li>Registracijski broj, jedinstveni broj koji započinje znamenkama 49.</li> <li>Metoda tretmana, npr. HT (toplinski tretman)</li> </ul>                                      |
| Simbol:          | Naziv simbola: | Zapaljivo (oznaka za ambalažu)                                                                                                    |
| FLAMMABLE LIQUID | Opis:          | Pakiranje se označava u skladu s njemačkim propisom o cestovnom<br>i željezničkom prijevozu opasnih tereta (GGVSE)/europskim<br>sporazumom o međunarodnom cestovnom prijevozu opasnih tvari<br>(ADR) za prijevoz opasnih tvari.                                                                                                    |
|                  |                | Klasa 3: "FLAMMABLE LIQUID" (zapaljiva tekuća tvar)                                                                                                    |
| Simbol:          | Naziv simbola: | Indikator nagiba                                                                                                    |
| KIPPINDIKATOR    | Opis:          | Indikator je namijenjen za provjeru je li pošiljka bila transportirana i<br>skladištena u uspravnom položaju sukladno zahtjevima. Pod kutom<br>od 60° ili više, plavi kvarcni pijesak prelit će se u indikatorski prozorčić<br>u obliku strelice i tamo će se zadržati. Nepravilno se rukovanje<br>pošiljkom odmah uočava i može se jasno dokazati. |

# 1.2 Kvalifikacije osoblja

- Uređajem Leica IP S smije rukovati samo osposobljeno laboratorijsko osoblje.
- Ovim aparatom smije se rukovati isključivo u skladu s uputama navedenima u ovim uputama za upotrebu. Aparat je namijenjen isključivo za profesionalnu upotrebu.

#### 1.3 Namjena aparata

Ispisni sustav Leica IP S za standardna predmetna stakalca.

- Ovaj aparat osmišljen je za upotrebu u patološkim, histološkim, citološkim, toksikološkim i sličnim laboratorijima, pri čemu je namijenjen isključivo za ispis predmetnih stakalaca.
- Primjerenu kvalitetu i otpornost otisaka s obzirom na kasniju obradu u tkivnim procesorima moguće je zajamčiti samo uz korištenje stakalaca i reagensa navedenih na (→ str. 18 3.3 Specifikacije ispisa).
- Ovim aparatom smije se rukovati isključivo u skladu s uputama navedenima u ovim uputama za upotrebu.

#### Svaka druga upotreba aparata smatra se neprikladnom

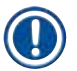

#### Napomena

Ispravna i svrsishodna upotreba uključuje pridržavanje svih uputa sadržanih u priručniku za rukovanje te pridržavanje svih uputa za pregled i održavanje.

#### 1.4 Tip aparata

Sve informacije navedene u ovim uputama za upotrebu odnose se samo na tip aparata naveden na naslovnoj stranici. Na nazivnoj pločici pričvršćenoj na poleđini aparata naveden je serijski broj aparata.

#### 2. Sigurnost

# 

### Upozorenje

Uvijek se morate pridržavati napomena za sigurnost i oprez u ovom poglavlju. Dobro pročitajte ove upute čak i ako ste već upoznati s rukovanjem i korištenjem drugih proizvoda.

#### 2.1 Sigurnosne upute

Ove upute za upotrebu sadrže važne informacije koje se odnose na sigurno rukovanje i održavanje aparata.

Upute za upotrebu važan su sastavni dio proizvoda i morate ih pažljivo pročitati prije pokretanja i upotrebe te ih uvijek morate držati u blizini aparata.

Ovaj je aparat izrađen i ispitan u skladu s propisima o sigurnosti električnih mjernih uređaja te kontrolnih, regulacijskih i laboratorijskih uređaja.

Korisnik se mora pridržavati svih napomena i upozorenja u ovim uputama za upotrebu radi održavanja takvog stanja i osiguravanja sigurnog rada.

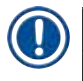

#### Napomena

Ove Upute za upotrebu trebaju se prikladno dopuniti u skladu sa zahtjevima postojećih propisa o sprječavanju nezgoda i sigurnosti okoliša u zemlji rukovatelja.

Kako biste doznali ažurne informacije o mjerodavnim normama, proučite izjavu EZ o sukladnosti na našoj internetskoj stranici na adresi:

http://www.LeicaBiosystems.com

#### Upozorenje

Zabranjene su sve preinake i uklanjanje zaštitnih uređaja na aparatu i priboru. Samo ovlašteno i kvalificirano servisno osoblje smije provoditi popravke aparata i pristupiti unutarnjim komponentama aparata.

Koristite isključivo strujni kabel isporučen s aparatom. Taj kabel ne smijete zamijeniti drukčijim strujnim kabelom. Ne bude li moguće utikač strujnoga kabela uključiti u utičnicu, obratite se našoj servisnoj službi.

Sekundarne opasnosti:

Aparat je napravljen i izrađen primjenom najmodernije tehnologije i u skladu s priznatim normama i zakonskim propisima po pitanju sigurnosne tehnologije. Neprikladno upravljanje ili rukovanje aparatom može u opasnost dovesti korisnika ili drugo osoblje ili prouzročiti oštećenja aparata ili druge imovine. Stroj se smije upotrebljavati samo kako je predviđeno i samo ako sve njegove sigurnosne značajke pravilno rade. Neispravnosti koje ometaju sigurnost moraju se odmah ispraviti.

#### 2.2 Upozorenja

Zaštitni uređaji koje je proizvođač ugradio u aparat služe isključivo za prevenciju nezgoda. Sigurno upravljanje aparatom prije svega je odgovornost vlasnika kao i svih osoba koje su određene za upravljanje, servisiranje ili popravak aparata.

Za osiguranje rada aparata bez poteškoća potrebno se pridržavati sljedećih uputa i upozorenja.

#### Upozorenja – transport i instalacija

#### Upozorenje

- Nakon otvaranja ambalaže, aparat se smije prenositi samo u uspravnom položaju.
- Ne izlažite izravno aparat izvorima svjetlosti (prozori, žarulje jakog intenziteta)!
- Aparat priključujte isključivo u uzemljenu utičnicu. Ne remetite funkciju sustava uzemljenja korištenjem produžnog kabela bez voda uzemljenja.
- Ne rukujte aparatom u prostorijama gdje postoji opasnost od eksplozija.
- U aparatu se može kondenzirati voda bude li postojala izrazita razlika između temperature u skladištu i temperature na mjestu instalacije aparata i bude li pritom vlažnost zraka visoka. U tom slučaju pričekajte najmanje dva sata prije uključivanja aparata. Uključivanje aparata prije isteka tog razdoblja može rezultirati oštećenjem aparata.

#### Upozorenja – oznake na samom aparatu

#### Upozorenje

Oznake na aparatu u obliku trokuta upozorenja ukazuju na to da je potrebno slijediti ispravne upute za rukovanje (definirane u ovim uputama za upotrebu) pri rukovanju ili zamjeni označenog elementa.

U slučaju nepridržavanja ovih uputa mogu se dogoditi nezgode s posljedičnim ozljeđivanjem djelatnika, oštećenjem aparata ili oštećenjem pridruženih uređaja.

Ovom oznakom upozorenja označene su pojedine površine aparata koje se zagrijavaju tijekom rada:

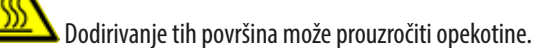

#### Upozorenja—rukovanje aparatom

#### Upozorenje

- Aparatom smije rukovati samo osposobljeno laboratorijsko osoblje. Njime je dopušteno upravljati samo za namijenjene svrhe i u skladu s uputama koje su sadržane u ovim uputama za upotrebu.
- Aparat će biti stavljen izvan napona nakon isključivanja napajanja preko strujnoga kabela (prekidač sustava napajanja) u hitnim slučajevima, isključite utikač strujnoga kabela.
- Ne dodirujte spusni mehanizam tijekom rada aparata. Opasnost od ozljede.
- Ne otvarajte reflektorski pokrov bljeskalice dok je aparat u pogonu (ON) opasnost od opeklina i oštećenja vida.
- Rukovatelj uređajem mora se pridržavati graničnih vrijednosti određenih za svoje radno mjesto i bilježiti ih.

#### Upozorenja – čišćenje i održavanje

#### Upozorenje

- Prije provedbe postupaka održavanja, isključite aparat sklopkom i isključite ga iz strujne mreže.
- Za čišćenje vanjskih površina upotrijebite blago, pH-neutralno kupovno sredstvo za čišćenje u domaćinstvu. NE smijete koristiti: alkohol, sredstva za čišćenje koja sadrže alkohol (sredstva za čišćenje stakla!), abrazivna sredstva ili otapala koja sadrže aceton ili ksilen! Obojene površine i upravljačka ploča aparata nisu otporne niti na ksilen niti na aceton!
- Tijekom rada i postupka čišćenja tekućine ne smiju ući u unutrašnjost aparata.

- 3. Sastavni dijelovi i specifikacije aparata
- 3.1 Pregled aparat

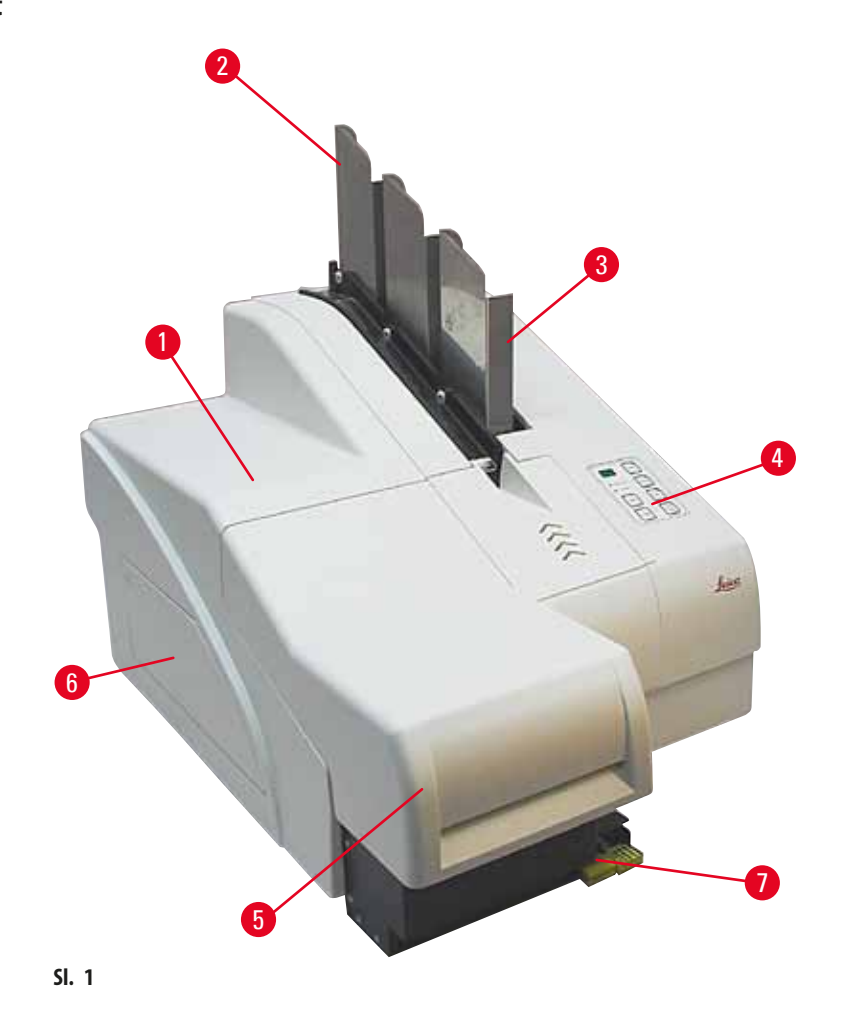

- 1 Osnovna konstrukcija aparata
- 2 Spremnici za stakalca
- 3 Spremnik br. 1
- 4 Upravljačka ploča
- 5 Poklopac
- 6 Poklopac utor za uloške
- 7 Izlazna platforma (za ručno pražnjenje)

#### Prikaz prednje strane aparata bez poklopca

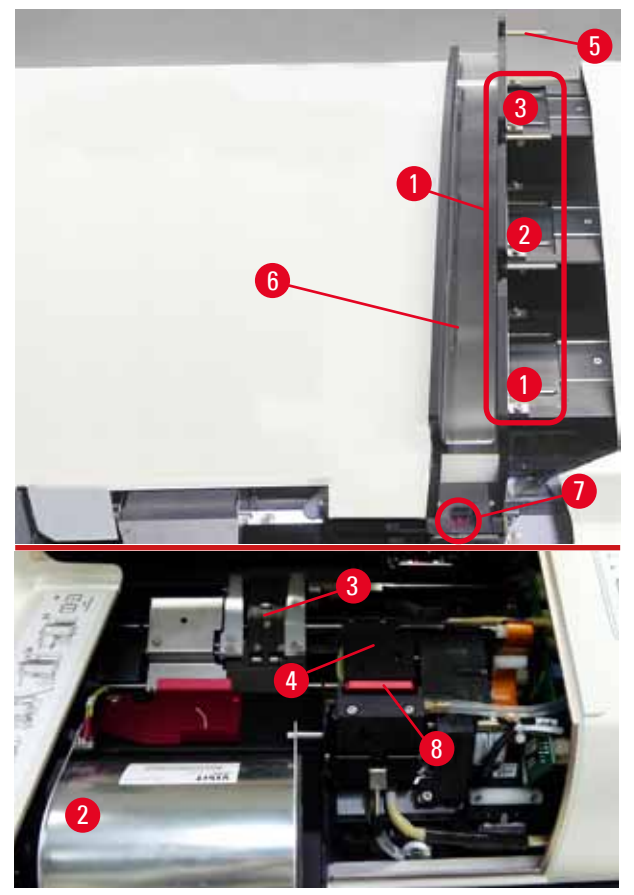

SI. 2

- 1 Prihvatne pozicije spremnika br. 1 3
- 2 Poklopac bljeskalica
- 3 Nosač predmetnih stakalaca
- 4 Ispisna glava
- 5 Držač spremnika
- 6 Unosni spusni mehanizam s poklopcem
- 7 Točka prijenosa: spusni mehanizam --> nosač predmetnih stakalaca, sa senzorom
- 8 Zamjenska pločica s brtvenim obrubom

#### Stražnja ploča i električni spojevi

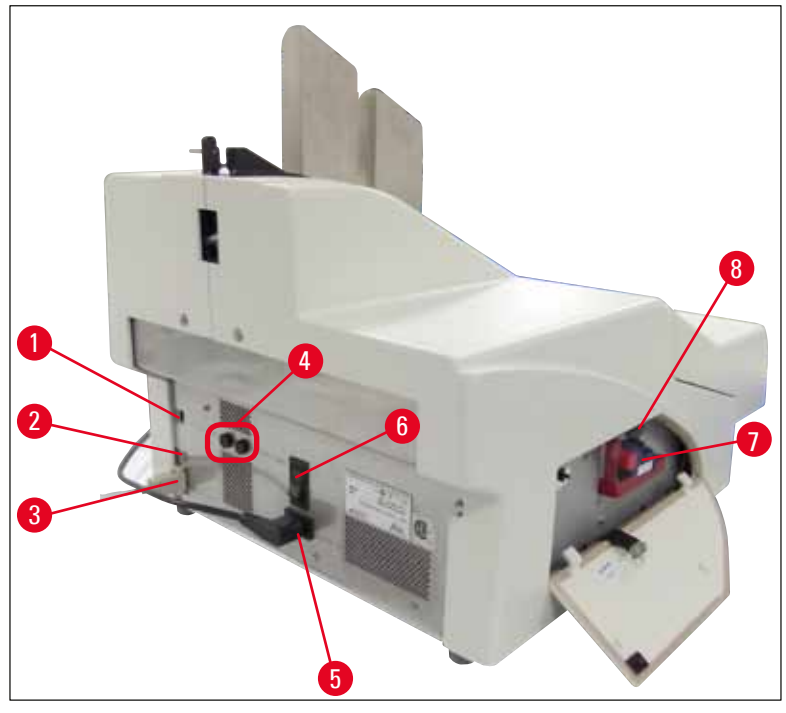

SI. 3

- 1 DIL-sklopka
- 2 Utor za vanjski alarmni uređaj
- 3 Utičnica za kabel pisača
- 4 Sekundarni osigurači
- 5 Priključak za strujni kabel
- 6 Glavna sklopka
- 7 Transportni uložak / tintni uložak
- 8 Pretinac za krhotine stakla

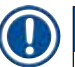

#### Napomena

Posebna pozornost s obzirom na ( $\rightarrow$  "Sl. 3-7"). Aparat je dostavljen s postavljenim transportnim uloškom!

Prije pokretanja uređaja, transportni uložak potrebno je zamijeniti tintnim uloškom (→ str. 36 – 4.9 Zamjena transportnog uloška tintnim uloškom).

# 3.2 Tehnički podaci

| Općenito                                                 |                                                                                                    |
|----------------------------------------------------------|----------------------------------------------------------------------------------------------------|
| Odobrenja:                                               | Oznake odobrenja specifične za aparat nalaze se na stražnjoj ploči aparata, pored<br>nazivne pločice. |
| Nazivni napon napajanja:                                 | od 100 do 120 V ~ +/- 10 %                                                                            |
|                                                          | od 200 do 240 V ~ +/- 10 %                                                                            |
| Nazivne frekvencije napajanja:                           | od 50 do 60 Hz                                                                                        |
| Osigurači glavnog napajanja:                             | Učinska sklopka T6A                                                                                   |
| Sekundarni osigurači:                                    | 2x T 3,15 A L250 V                                                                                    |
| Maksimalna potrošnja struje pri 100 - 120 V:             | 4,0 A                                                                                                 |
| Maksimalna potrošnja struje pri 200 - 240 V:             | 2,8 A                                                                                                 |
| Struja odvoda pri 240 V/50 Hz:                           | ca. 2,4 mA                                                                                            |
| Potrošnja električne energije:                           | 700 VA                                                                                                |
| Prenaponska kategorija u skladu s normom<br>IEC 61010-1: | II                                                                                                    |
| Stupanj zagađenja sukladno IEC 61010-1:                  | 2                                                                                                    |
| Načini zaštite sukladno IEC 61010-1:                     | Klasa 1                                                                                               |
| Stupanj zaštite u skladu s normom IEC 61010-1            | IP20                                                                                                  |
| Toplinska emisija:                                       | 700 J/s                                                                                               |
| Radna nadmorska visina:                                  | do maksimalne visine od 2000 m nad morem                                                              |
| A-vrednovana razina buke, mjerena na 1 m<br>udaljenosti: | < 70 dB (A)                                                                                           |
| EMC klasa:                                               | B-B                                                                                                   |
| Sučelja:                                                 | Prekidač DIL, vanjska utičnica za alarm, serijski ulaz, napajanje                                     |
| Klimatski uvjeti predviđeni za rad aparata:              |                                                                                                    |
| Temperatura:                                             | od +15 °C do +30 °C                                                                                   |
| Relativna vlaga:                                         | 20 – 85 % – bez kondenzacije                                                                          |
| Klimatski uvjeti predviđeni za skladištenje i            | transport aparata u ambalaži:                                                                         |
| Temperatura (pri skladištenju):                          | od +5 °C do +50 °C                                                                                    |
| Temperatura (pri prijevozu):                             | od -29 °C do +50 °C                                                                                   |
| Relativna vlažnost (pri prijevozu / skladištenju):       | 10 - 85 % - bez kondenzacije                                                                          |
| BTU (J/s)                                                | 700 J/s                                                                                               |

3

| Dimenzije i težina:                            |                                                                                                  |
|------------------------------------------------|--------------------------------------------------------------------------------------------------|
| Dimenzije osnovne konstrukcije aparata         |                                                                                                  |
| Širina x dubina:                               | 475 x 650 mm                                                                                     |
| Visina sa spremnikom:                          | 560 mm                                                                                           |
| Visina bez spremnika:                          | 415 mm                                                                                           |
| Dimenzije s priključenom izlaznom platformom:  |                                                                                                  |
| Širina x dubina:                               | 550 x 650 mm                                                                                     |
| Visina sa spremnikom:                          | 645 mm                                                                                           |
| Visina bez spremnika:                          | 500 mm                                                                                           |
| Masa prazne osnovne konstrukcije aparata:      | pribl. 28 kg                                                                                     |
| Težina, zapakirano:                            | pribl. 65 kg                                                                                     |
| Masa prazne izlazne platforme:                 | pribl. 14 kg                                                                                     |
| Težina, zapakirano:                            | pribl. 32 kg                                                                                     |
| Radni kapacitet:                               |                                                                                                  |
| Kapacitet unosa:                               | do 3 spremnika,<br>do 150 predmetnih stakalaca po spremniku                                      |
| Brzina ispisa¹:                                |                                                                                                  |
| Zadani serijski ispis:                         | 14 stakalaca/min (dvoredni ispis)                                                                |
| lspis pojedinačnog stakalca:                   | 10 s po stakalcu                                                                                 |
| Kapacitet ispisa tintnog uloška <sup>2</sup> : | pribl. 60.000 pojedinačnih ispisa ili 3,5 mjeseca                                                |
| Vijek trajanja bljeskalice:                    | pribl. 150.000 bljesaka                                                                          |
| Ispis:                                         |                                                                                                  |
| Rezolucija ispisa <sup>3</sup> :               | 360 x 360 dpi / 180 x 180 dpi, prilagodljiva                                                     |
| Medij za ispis:                                | Predmetno stakalce za histološke rezove s adhezivnim slojem<br>76 x 26 mm, maks. debljine 1,2 mm |
| Formati ispisa:                                | Predmetno stakalce                                                                               |
| Otisne površine:                               | maks. 25,4 x 18,0 mm                                                                             |
| Sistemski zahtjevi za PC-računalo:             |                                                                                                  |
| IBM-kompatibilno PC-računalo                   |                                                                                                  |
| Radni takt procesora:                          | min. 800 MHz                                                                                     |
| Glavna memorija (RAM):                         | min. 256 MB                                                                                      |
| Tvrdi disk:                                    | min. 6 GB                                                                                        |
| CD-ROM-uređaj                                  |                                                                                                  |
| 1 slobodan serijski ulaz                       |                                                                                                  |
| Operativni sustavi:                            | Sustav Windows 10 (64-bitni)                                                                     |

<sup>1</sup>) Prosječna vrijednost – točna brzina varira po pojedinim slučajevima ovisno o konfiguraciji sustava i korištenom softveru.

<sup>2</sup>) Prosječna vrijednost – točan broj stakalaca u svakom pojedinom slučaju varira ovisno o količini predviđenoj za ispis i o gustoći otiska.

<sup>3</sup>) Mjereno u adresabilnim točkama po inču (DPI).

#### 3.3 Specifikacije ispisa

Ispis u uređaju Leica IP S moguć je isključivo na standardnim predmetnim stakalcima s obojenim poljima ( $\rightarrow$  "SI. 4-1") predviđenima za ispis ( $\rightarrow$  "SI. 4").

Izravan ispis na staklo nije moguć.

Moguća je obrada predmetnih stakalaca sljedećih dimenzija: 76 x 26 mm, maks. debljine 1,2 mm.

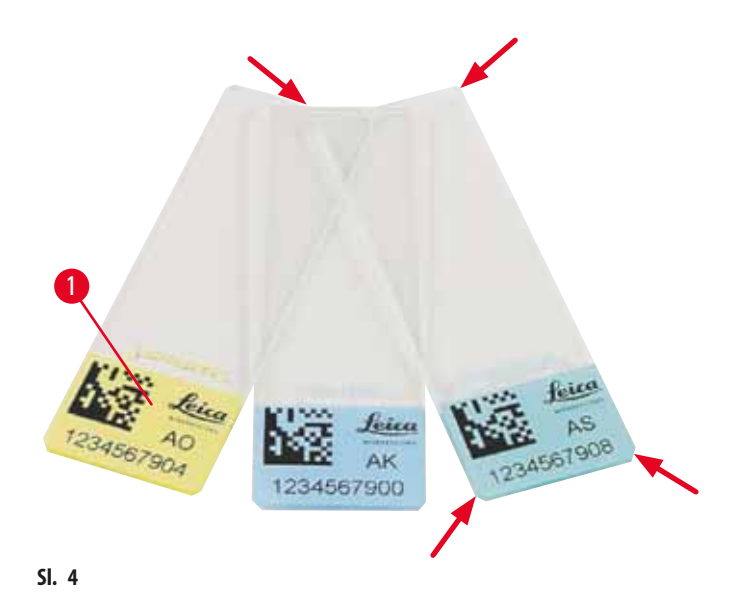

Stupanj hrapavosti ispisne površine na stakalcu je od goleme važnosti za optimalnu kvalitetu i trajnost ispisa. Značajke ispisne površine značajno variraju s obzirom na pojedine proizvođače, izbor boje i prisutnost ili odsutnost (pozitivno nabijenog) adhezivnog sloja na stakalcima. Navedene značajke mogu značajno varirati čak i među pojedinim stakalcima u istoj seriji. Obojena polja kao ispisne površine, u odnosu na polja bijele bolje, sadrže pigmente koji pospješuju jednakomjernu difuziju tinte i njezino bolje prianjanje na podlogu.

Predmetna stakalca s bijelom ispisnom površinom potrebno je prije nabavke ispitati radi provjere kvalitete ispisa i otpornosti tinte. Na nekim stakalcima je adhezivni sloj predviđen za staklenu površinu nanesen i na ispisnu površinu, što može uvjetovati pojavu teškoća pri prianjanju tinte. Ovakva stakalca također je prije nabavke potrebno ispitati s obzirom na kvalitetu ispisa i prianjanje tinte.

#### 3.3.1 Zahtjevi s obzirom na predmetna stakalca

- Kako biste umanjili količinu nastale staklene prašine i s tim povezanu opasnost mehaničkih kvarova, koristite isključivo stakalca s podrezanim vrhovima (kut od 45° na svakom vrhu, (→ "Sl. 4")).
- Stakalca koja se koriste u pisačima moraju se čuvati u skladu s uputama, u zatvorenim spremnicima i zaštićena od prašine i vlage.
- Pozitivno nabijena stakalca spontano prianjaju jedno na drugo, stoga je za takva stakalca potrebna primjena posebne tehnike rukovanja radi osiguranja primjerene mehaničke manipulacije u samom aparatu.
- Po dovršetku ispisa, ispisanom površinom stakalca moguće je odmah rukovati. Ipak, molimo Vas da obratite pozornost na sljedeće: s obzirom na to da je posebna tinta korištena za ispis na alkoholnoj bazi; izlaganje alkoholu u kombinaciji s mehaničkim kontaktom (trljanje) moglo bi značajno kompromitirati kvalitetu ispisa.

#### Ispitani i preporučeni mediji za ispis za tintni pisač Leica IP S

#### Napomena

Korištenje ostalih medija za ispis može dovesti do nezadovoljavajuće kvalitete ispisa i/ili zaglavljivanja stakalaca/kaseta tijekom postupka ispisa!

Ako stakalca/kasete koje trenutno koristite nisu navedeni u sljedećem popisu, molimo Vas da se obratite svom ovlaštenom predstavniku tvrtke Leica.

#### Predmetna stakalca preporučena od strane tvrtke Leica su sljedeća:

- · Leica Snowcoat<sup>®</sup>, stakalca s podrezanim vrhovima
- Leica X-tra<sup>°</sup>, stakalca s podrezanim vrhovima i adhezivnim slojem
- Apex, stakalca s podrezanim vrhovima

# $\land$

Upozorenje

Stakalca proizvedena od strane drugih proizvođača potrebno je ispitati prije upotrebe.

Ispitivanje mora obuhvaćati sljedeće korake:

- Mehanička kompatibilnost u odnosu na aparat.
- Kvaliteta ispisa.
- Kemijska i mehanička otpornost otisaka s obzirom na reagense čijem djelovanju će stakalca biti izložena tijekom kasnijih etapa laboratorijske obrade (→ str. 22 – Otpornost na djelovanje reagensa).

Važno! Tvrtka Leica Biosystems ni u kom slučaju ne preuzima odgovornost za štete nastale zbog ispisa loše kvalitete ili ispisa korištenjem tinte neotporne na reagense.

#### 3.3.2 Specifikacije ispisa

#### Područje ispisa

Parametri područja ispisa (), navedeni u sljedećoj tablici, definirani su u upravljačkom programu pisača.

|                    | Širir       | ia   | Visin       | a    |
|--------------------|-------------|------|-------------|------|
| Format             | Broj točaka | mm   | Broj točaka | mm   |
| Predmetno stakalce | 360         | 25,4 | 256         | 18,0 |

#### Rezolucija ispisa

Ispisna glava aparata ima predefiniranu rezoluciju 360 dpi u obama smjerovima (okomitom i vodoravnom). Maksimalna visina svakog ispisanog reda jest 128 točaka. Navedeno odgovara vrijednosti od 9,03 mm. S obzirom na to, moguće je ispisati najviše 2 reda na stakalce. U vodoravnom smjeru, površina na kojoj je ispis moguć ograničena je samo veličinom predmeta na kojemu se ispis provodi (→ "SI. 5"). Prethodno navedene vrijednosti potrebno je uzeti u obzir pri određivanju područja ispisa ("dimenzije papira") u aplikaciji pomoću koje se ispis provodi.

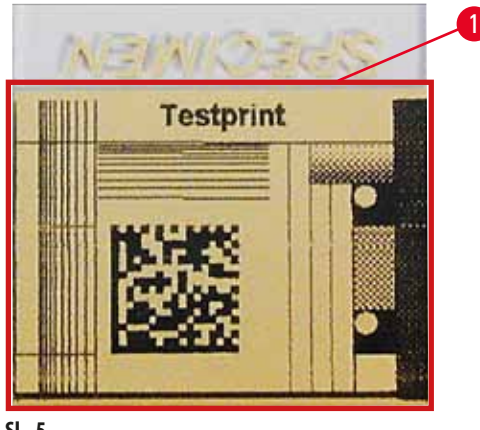

#### SI. 5

#### Kvaliteta ispisa

Kvaliteta i rezolucija ispisa ovise o sljedećim čimbenicima:

- materijal izrade ispisne površine / pigmenti korišteni za bojenje ispisne površine,
- struktura ispisne površine (→ "Sl. 5-1").

Konačna rezolucija ispisa nije određena isključivo rezolucijom ispisne glave.

Ako površina stakalca nije pogodna za ispis rezolucije 360 dpi, "razlijevanje" tinte dovest će do loše kvalitete ispisa. U ovakvim slučajevima preporuča se ispis niže rezolucije.

Upravljački program pisača omogućava vam promjenu rezolucije s 360 dpi na 180 dpi ( $\rightarrow$  str. 51 – 5.4 Postavke upravljačkog programa pisača).

#### 3.3.3 Ispis bar-kodova

Mogućnost ispisa čitljivih bar-kodova ovisi o različitim čimbenicima koje je potrebno uzeti u obzir kako bi kvaliteta ispisa dostajala za pouzdano i dugotrajno arhiviranje. Glavni čimbenici koji utječu na kvalitetu ispisa bar-kodova su sljedeći:

- tehnologija korištena u pisaču
- način izrade bar-koda
- vrsta predmeta na kojemu se ispis provodi
- tip čitača kojim će bar-kodovi biti očitani.

#### Tehnologija korištena u pisaču

 Ovaj uređaj jest iglični (matrični) pisač te zbog toga može interpretirati isključivo podatke u obliku točaka koje će biti ili neće biti ispisane. Nije moguć prijenos podataka o bar-kodovima, izbor specifičnih tipova bar-kodova ili korištenje pisača za izradu i ispis potrebnog bar-koda.

#### Izrada bar-kodova

- S obzirom na ograničenu površinu dostupnu za ispis na stakalcima, bar-kodovi ne bi trebali sadržavati više podataka od onih kojih su potrebni.
- Preporučuje se primjena kontrolnih kodova za provjeru prisutnosti grešaka, koji olakšavaju prepoznavanje eventualnih grešaka pri očitavanju bar-kodova. Pojedini kodovi podržavaju i ispravke grešaka.
- Pri izračunu i izradi bar-kodova, uvijek uzmite u obzir rezoluciju pisača. Širina modula je širina najmanjeg elementa bar-koda. Šire crtice i razmaci izračunavaju se kao višekratnici širine modula. Vrijednosti širine modula uvijek treba biti djelitelj vrijednosti rezolucije pisača jer je moguć ispis samo cijelih točaka s obzirom na primijenjenu tehnologiju. Moguća je pojava grešaka pri očitavanju (čak i ako ispis djeluje oštro ocrtan i ispravan), ako nakon konverzije širina modula i rezolucija ne budu više usklađeni.

Upozorenje

Podatke ne bi nikada trebalo ispisivati isključivo u obliku bar-koda, nego i kao tekst (redak optičkih znakova iznad ili ispod bar-koda), kako bi se izbjegao gubitak informacija zbog prethodno navedenih razloga.

#### Zahtjevi za ispis bar-kodova

Kvaliteta i čitljivost ispisanih bar-kodova ovisit će o nekolicini sljedećih čimbenika:

- stupanj hrapavosti i kvaliteta ispisne površine na odabranom polju stakalca,
- boja etikete,
- tip bar-koda (1D ili 2D),
- broj i tip znakova predviđenih u bar-kodu,
- kvaliteta i rezolucijske značajke čitača bar-kodova.

Kao i uvijek, korištenje medija za ispis, preporučenih od strane tvrtke Leica, omogućit će ispis najvišeg stupnja kvalitete. Međutim, svakako preporučamo da izvedbu ispisa bar-koda ispitate prije nego što je počnete rutinski koristiti. Molimo vas da se obratite svom ovlaštenom predstavniku tvrtke Leica radi detaljnijih uputa za uključivanje maksimalnoga broja znakova u 2D bar-kodove.

#### Čitači bar-kodova

Kvaliteta očitavanja bar-kodova ne ovisi samo o pravilnoj izradi bar-kodova i kvaliteti izrade predmetnih stakalaca, već i o karakteristikama korištenog čitača bar-kodova.

Karakteristike o kojima treba voditi računa su sljedeće:

- tolerancija očitanja:
  - razlika između stvarne širine crtica i nazivne širine modula.
- boja svjetlosti:

Radi postizanja visokog stupnja kontrasta boja svjetlosti čitača bar-kodova treba biti komplementarna boji korištenih predmetnih stakalaca.

 Optička rezolucija: mora biti bolja od širine modula. Ovisno o aplikaciji, potrebno je uzeti u obzir i sljedeće karakteristike:

- Maksimalna daljina očitavanja
- Maksimalni kut inklinacije

U poduzeću Leica uspješno su ispitani čitači bar-kodova ZEBRA DS6707 i DS 8108.

#### Otpornost na djelovanje reagensa

# Upozorenje Upozorenje

Naglašavamo da svaki laboratorij mora samostalno provesti ispitivanja kako bi se utvrdilo je li tinta otporna na djelovanje različitih reagensa tijekom kasnije obrade stakalaca.

Širok raspon čimbenika, na koje tvrtka Leica ne može utjecati, može negativno djelovati na konačnu kvalitetu ispisa.

Uvjeti ispitivanja navedeni u nastavku predloženi su samo kao okvir za specifikacije ispitivanja u pojedinim laboratorijima.

Laboratorij u kojemu će uređaj biti u pogonu snosi potpunu odgovornost za čitljivost ispisa nakon obrade djelovanjem reagensa.

#### Uvjeti ispitivanja

Ispisana stakalca ispitana su djelovanjem različitih reagensa u okolini kojom su simulirani uvjeti prisutni tijekom obrade tkivnih uzoraka.

Ispitani su sljedeći tipovi stakalaca:

| Арех         | Stakalca s podrezanim vrhovima                                       |
|--------------|----------------------------------------------------------------------|
| Knittel GmbH | Stakalca za ispis, stakalca s adhezivnim slojem                      |
| Leica        | X-tra $^{\circ},$ stakalca s podrezanim vrhovima i adhezivnim slojem |
| Leica        | Snowcoat <sup>®</sup> , stakalca s podrezanim vrhovima               |

Ispitana su stakalca svih prethodno navedenih tipova s etiketama različitih boja (iako nisu ispitane sve dostupne boje za svaki pojedini tip stakalca).

Utjecaj boje etikete na stakalcu na otpornost ispisa nije mogao biti potvrđen.

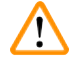

#### Upozorenje

Nije moguće zajamčiti da će tinta biti apsolutno otporna na razmazivanje u svim predvidljivim laboratorijskim uvjetima, zbog toga što stabilnost tinte pri brisanju u velikoj mjeri ovisi o strukturi površine ispisnog polja stakalca na kojem se provodi ispis. Važno!

Ispisno polje na stakalcima na kojima se provodi ispis ne smije se dodirivati niti brisati dok je vlažno.

### 4. Postavljanje aparata

#### 4.1 Zahtjevi na mjestu ugradnje

### Upozorenje

Aparat ne smije biti korišten u prostorima u kojima postoji opasnost od eksplozije.

Kako biste osigurali primjeren rad aparata, potrebno ga je postaviti tako da bude na odstojanju od minimalno 10 cm u odnosu na zidove i ostale predmete.

- Za aparat je potrebno područje instalacije približnih dimenzija 650 x 550 mm.
- Relativna vlažnost u rasponu 20 85 % maksimalno- bez kondenzacije
- Sobna temperatura konstantno u rasponu između +15 °C i +30 °C
- Nadmorska visina: do maksimalne visine od 2000 m nad morem
- Aparat je predviđen isključivo za upotrebu u zatvorenim prostorima.
- Utikač strujnoga kabela/strujni prekidač moraju biti jednostavno i lako dostupni.
- Izvor struje ne smije biti udaljeniji od duljine strujnoga kabela ne smiju se koristiti produžni kabeli.
- Polica treba imati dostatnu nosivost i čvrstoću s obzirom na masu aparata.
- Potrebno je izbjegavati izvore vibracija, direktno izlaganje Sunčevu svijetlu i velike oscilacije temperature. Mjesto instalacije mora imati dobru ventilaciju i ne smije sadržavati nikakav izvor zapaljenja.
- Aparat mora biti priključen na utičnicu s uzemljenjem.
- Smijete koristiti isključivo strujni kabel koji je isporučen s aparatom i koji odgovara lokalnom izvoru napajanja.
- Mjesto instalacije mora biti zaštićeno od elektrostatskih pražnjenja.

#### 4.2 Uklanjanje ambalaže s aparata

#### Upozorenje

<u>(I)</u>

Nakon što zaprimite uređaj, provjerite stanje indikatora nagiba ( $\rightarrow$  "Sl. 6") na ambalaži ( $\rightarrow$  "Sl. 7-1"). Bude li vrh strelice plave boje, rukovanje pošiljkom nije bilo i skladu s pravilima rukovanja.

U ovom slučaju, molimo Vas da dokumentaciju o pošiljci ispunite u skladu s prisutnim okolnostima i provjerite je li pošiljka oštećena!

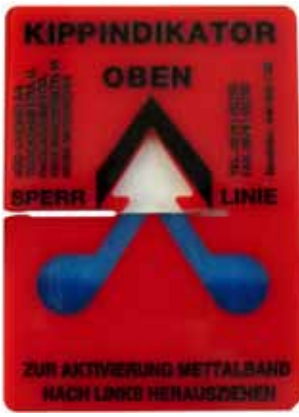

SI. 6

1. Odvrnite 8 vijaka (→ "Sl. 7-2") na bočnim stranama drvene kutije kako biste rasklopili pokrov.

- 2. Uklonite kutiju s dodatnim priborom (→ "Sl. 8-1") (uključuje pribor i materijal za pakiranje), koja se nalazi neposredno ispod poklopca.
- 3. Odvrnite 8 vijaka ( $\rightarrow$  "SI. 7-3") na vanjskoj površini donje strane drvene kutije.

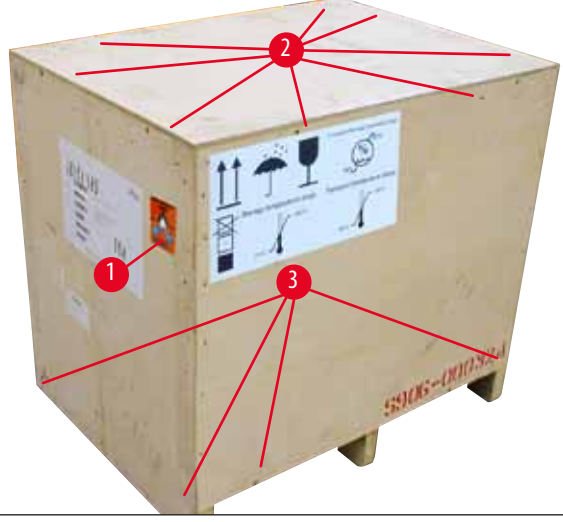

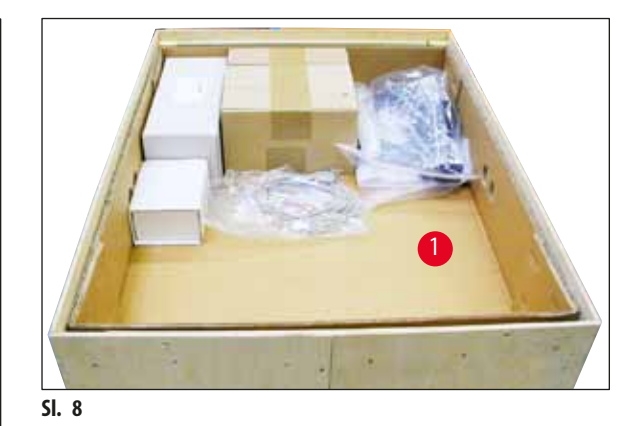

SI. 7

- 4. Uklonite unutarnji kartonski pokrov kojim je aparat obložen.
- 5. Pažljivo uklonite drvenu kutiju s noseće ploče.
- 6. Pisač je fiksiran na drveno dno kutije korištenjem 4 pločice (→ "Sl. 9-2"). Odvrnite dva vijka (→ "Sl. 9-1") koji se nalaze u podnožju aparata. Uklonite pločice s dna.

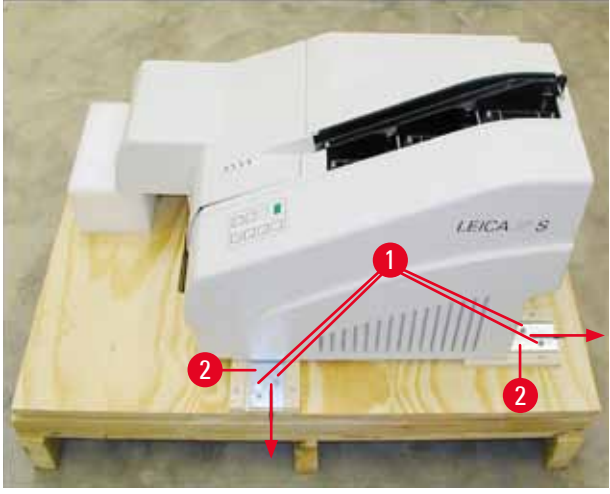

SI. 9

7. Premjestite pisač s noseće ploče na stabilnu laboratorijsku policu - ili na automatiziranu izlaznu platformu, ako Vam je dostupna. Provjerite je li površina izravnata!

### Upozorenje

 $\wedge$ 

Pri uklanjanju ambalaže s pisača, potrebne su najmanje dvije osobe (jedna na svakoj strani pisača) radi podizanja pisača iz kutije i postavljanja na laboratorijsku policu.

- Nakon postavljanja aparata na konačnu lokaciju gdje će biti korišten, uklonite zaštitni pjenasti blok (→ "Sl. 10-1") (povucite nagore).
- 9. Oprezno uklonite bilo kakve ostatke ljepljive trake.

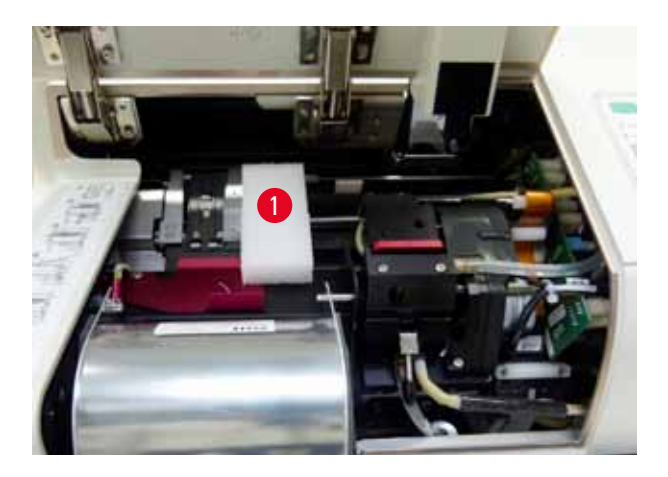

SI. 10

#### 4.2.1 Instalacija pisača

- Provjerite je li aparat oštećen tijekom transporta (nemojte uključivati napajanje bude li oštećen!).
- Pregledajte sav dostavljeni pribor kako biste provjerili podudara li se s Vašom narudžbom.
- Provedite sljedeće korake radi uspješne instalacije aparata:
  - 1. Postavite potreban pribor.
  - 2. Postavite zaštitno staklo.
  - 3. Postavite bljeskalicu.
  - 4. Priključite aparat na izvor napajanja.
  - 5. Zamijenite uloške.
  - 6. Uspostavite podatkovnu vezu s PC-računalom.
  - 7. Instalirajte upravljački program pisača.
  - 8. Ispunite spremnike predmetnim stakalcima.
  - 9. Pokrenite testni ispis.

#### 4.3 Sadržaj standardne isporuke

Standardna oprema za uređaj Leica IP S sastoji se od sljedećih elemenata:

| 1 |   | Leica IP S, osnovna konstrukcija bez izlazne platforme                                                                                                    | 14 0601 33201 |
|---|---|----------------------------------------------------------------------------------------------------|---------------|
| 1 |   | transportni uložak (unutar samoga uređaja)                                                                                                    | 14 0601 42865 |
| 1 |   | izlazna platforma S (za ručno pražnjenje), kompletirana                                                                                                    | 14 0602 35990 |
| 1 |   | set pribora koji sadrži sljedeće elemente:                                                                                                    | 14 0602 38350 |
|   | 1 | bljeskalica                                                                                                    | 14 0601 37152 |
|   | 3 | spremnika za stakalca, (1 pakiranje sadrži 3 spremnika)                                                                                                    | 14 0601 36689 |
|   | 1 | kabel pisača, serijski                                                                                                    | 14 0601 37044 |
|   | 1 | set alata koji se sastoji od sljedećih elemenata:                                                                                                    | 14 0601 37000 |
|   | 1 | odvijač s ravnom glavom 4 x 100                                                                                                    | 14 0170 38504 |
|   | 1 | inbus-ključ veličine 2,5                                                                                                    | 14 0222 04137 |
|   | 1 | četkica "Leica"                                                                                                    | 14 0183 30751 |
|   | 1 | set zamjenskih osigurača koji sadrži sljedeće:                                                                                                    |               |
|   | 2 | osigurača 3,15 A T (5 x 20 mm)                                                                                                    | 14 6943 03150 |
|   | 2 | zaštitna stakla                                                                                                    | 14 0601 42533 |
|   | 2 | transportne pločice                                                                                                    | 14 0601 40196 |
| 1 |   | tiskani primjerak uputa za korištenje (na engleskom jeziku), CD s uputama na<br>različitim jezicima, 14 0601 80200, i tiskani primjerak uputa za instalaciju softvera,<br>14 0602 82101, (na engleskom jeziku) | 14 0601 80001 |

Napomena

UV tintni uložak Leica (kataloški broj 14 0601 42350) mora se zasebno naručiti. Isporučuje se u zasebnom paketu.

Ako je priloženi strujni kabel za lokalnu primjenu neispravan ili ga izgubite, obratite se lokalnom zastupniku tvrtke Leica.

#### Pribor po izboru naručitelja

| 1 |   | automatizirana izlazna platforma s više razina za pohranu stakalaca za uređaj Leica IP S | 14 0601 33225 |
|---|---|------------------------------------------------------------------------------------------|---------------|
| 1 |   | set nosača za stakalca za izlaznu platformu S (pakiranje sadrži 10 nosača)               | 14 0601 33252 |
| 1 |   | držač spremnika S za 6 spremnika                                                         | 14 0601 36940 |
| 1 |   | pomoćni alat za postavljanje spremnika                                                   | 14 0601 35979 |
| 1 |   | spremnički set, 280 ml                                                                   | 14 0601 43506 |
|   | 1 | tintni uložak                                                                            | 14 0601 52658 |
|   | 1 | pakiranje štapića za čišćenje                                                            | 14 0601 39637 |
|   | 1 | zamjenska pločica                                                                        | 14 0601 40162 |
| 1 |   | Touch PC od 15,6"                                                                        | 14 6000 05740 |
| 1 |   | Ergotron postolje za Touch PC                                                            | 14 0605 46856 |
| 1 |   | 2D čitač bar-kodova i postolje                                                           | 14 0605 57409 |

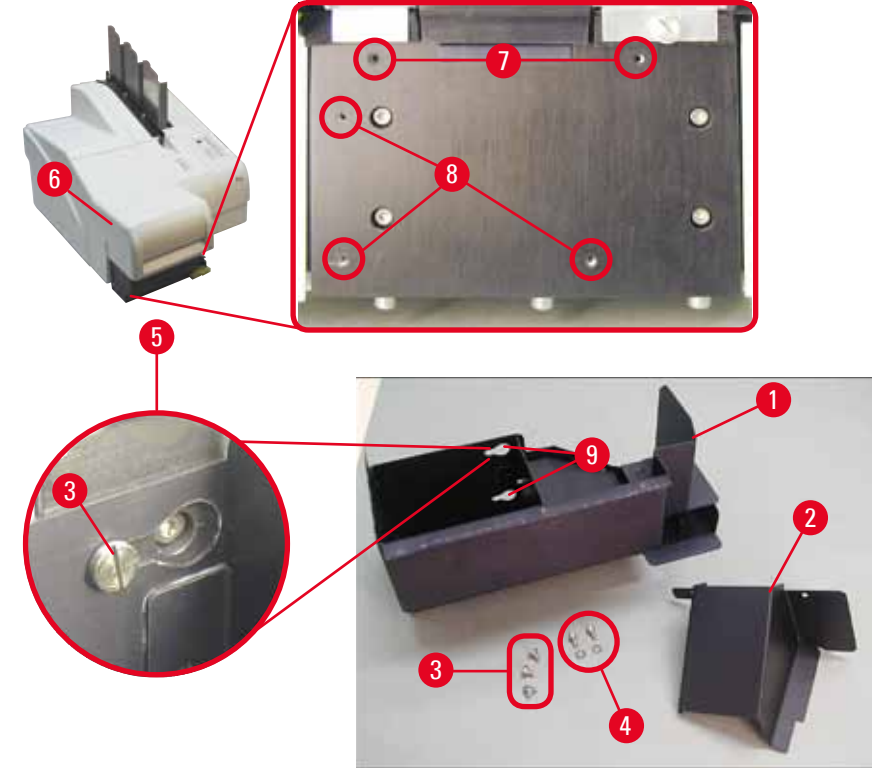

4.4 Instalacija izlazne platforme za ručno pražnjenje

SI. 11

Isporučena izlazna platforma sadrži sljedeće elemente:

- izlazna platforma ( $\rightarrow$  "Sl. 11-1")
- pokrovna pločica (→ "Sl. 11-2")
- utični vijci (3 komada) (→ "Sl. 11-3")
- vijci s ravnim utorom i podloškama (2 komada) (→ "Sl. 11-4")

Instalirajte platformu slijedeći sljedeće upute ( $\rightarrow$  "Sl. 11"):

- 1. Podignite poklopac ( $\rightarrow$  "Sl. 11-6").
- 2. Na instalacijskoj površini pod reflektorom nalazi se 5 rupa s navojem (2 x (→ "Sl. 11-7") i 3 x (→ "Sl. 11-8")).
- 3. Pomoću odvijača uvrnite 3 utična vijka (→ "Sl. 11-3") u postojeće rupe s navojima (→ "Sl. 11-8") najdublje što možete.
- Potom fiksirajte poklopac (→ "Sl. 11-2") na postojeće rupe s navojima (→ "Sl. 11-7") korištenjem dvaju vijaka s ravnim utorom i podloškama (→ "Sl. 11-4").
- 5. Kako biste fiksirali izlaznu platformu u odnosu na aparat, postavite širi kraj triju izduženih rupa (→ "Sl. 11-9") iznad glava triju utičnih vijaka (→ "Sl. 11-3").

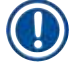

#### Napomena

Uvećana detaljna slika ( $\rightarrow$  "Sl. 11-5") pokazuje ispravan položaj utičnog vijka nakon što je izlazna platforma nasjela na predviđeno mjesto.

 Potisnite izlaznu platformu prema instalacijskoj površini, istovremeno je potiskujući nadesno sve dok ne nasjedne na predviđeno mjesto (vidite uvećanu detaljnu sliku (→ "Sl. 11-5")). Osjetite li otpor prilikom prolaska izlazne platforme pored zaštitnog poklopca, blago podignite prednji kraj uređaja. 7. Spustite poklopac ( $\rightarrow$  "Sl. 11-6"), pritom pazeći da ga izlazna platforma ne preprječuje.

#### Upozorenje

Pri korištenju izlazne platforme za ručno pražnjenje, potrebno je redovito uklanjati ispisana stakalca. U protivnom, ispisana stakalca će se nakupiti u izlaznoj platformi, potom će se ispis zaustaviti i prikazat će se oznaka greške 44.

#### 4.5 Automatizirana izlazna platforma (komponenta po izboru)

Za pisač je po izboru naručitelja dostupna i automatizirana izlazna platforma s više razina za pohranu stakalaca. Ispisana stakalca smještaju se redom kojim su ispisana na nosače ( $\rightarrow$  "Sl. 12-6") koje pojedinačno možete ukloniti i slagati jedan na drugi.

Izlazna platforma za veće količine stakalaca dostavlja se kompletirana s 10 nosača, pri čemu je sve nosače moguće postaviti istovremeno. Svaki nosač može pohraniti do 11 stakalaca.

Instalacija izlazne platforme za veće količine stakalaca:

1. Uklonite ambalažu s automatizirane izlazne platforme i postavite je na predviđeno mjesto.

#### Upozorenje

Važno! Prije instalacije, pisač mora biti isključenog napajanja i isključen iz strujne mreže.

Sustav za ručno uklanjanje ispisanih stakalaca opisan u ( $\rightarrow$  str. 27 – 4.4 Instalacija izlazne platforme za ručno pražnjenje) ne smije biti instaliran u aparatu prije postavljanja automatizirane izlazne platforme. Utični vijci ( $\rightarrow$  "Sl. 11-3") također trebaju biti uklonjeni.

2. Postavite aparat na izlaznu platformu.

#### Upozorenje

2 osobe potrebne su za ovu radnju!

- Pridržavajući pisač s obiju strana (desne i lijeve), postavite ga tako da dva stražnja zavrtnja (→ "Sl. 12-1") prvo nasjednu u noseću ploču, kao što je prikazano na (→ "Sl. 12").
- Potom pažljivo spustite prednji dio pisača na treći zavrtanj (→ "Sl. 12-2") tako da utorna poveznica (→ "Sl. 12-3") bude fiksirana na nosećoj ploči pisača i da pisač bude stabilno pričvršćen u odnosu na izlaznu platformu.
- 5. Postavite seriju nosača (→ "Sl. 12-5") na podiznu ploču (→ "Sl. 12-4") automatizirane izlazne platforme. Kako biste doznali detaljnije informacije o upravljanju podiznom pločom, proučite (→ str. 49 5.2 Pokazatelji na zaslonu).

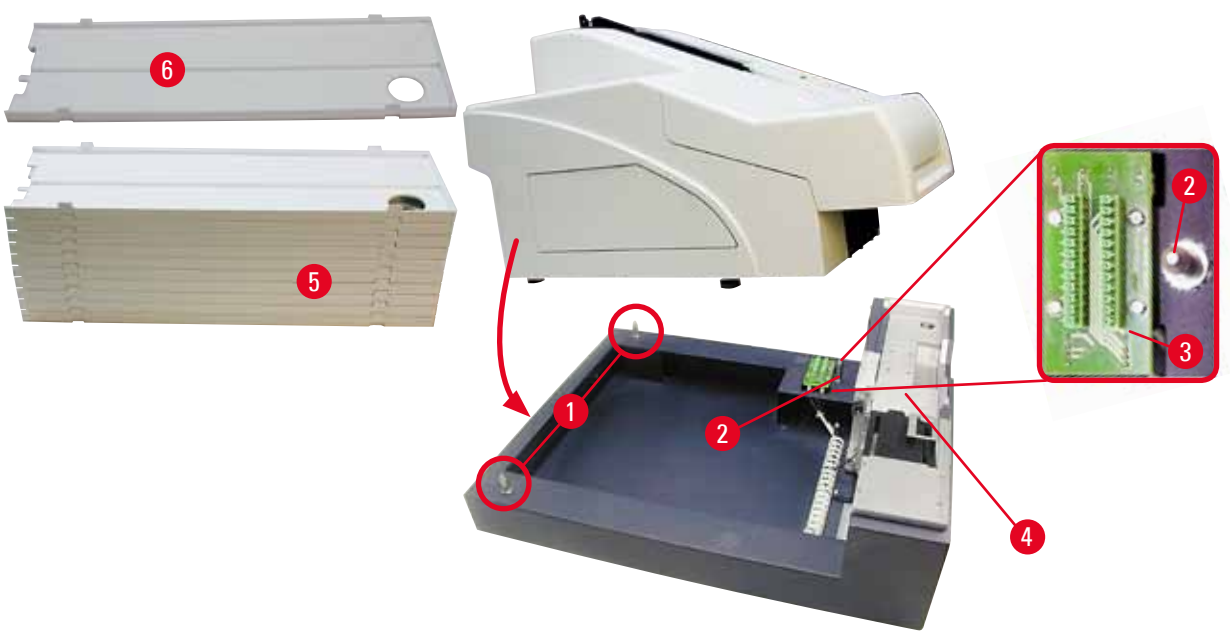

SI. 12

#### 4.6 Instalacija/zamjena bljeskalice

Uklanjanje istrošene bljeskalice

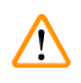

#### Upozorenje

Isključite napajanje aparata i isključite ga iz strujne mreže. Pričekajte da se bljeskalica ohladi prije negoli je uklonite. Ne rukujte bljeskalicom golim rukama. Upotrijebite rukavice ili komad tkanine.

- 1. Podignite poklopac ( $\rightarrow$  "Sl. 11-6") kako biste pristupili reflektoru ( $\rightarrow$  "Sl. 13-1").
- Uklonite vijak (→ "Sl. 13-3") (upotrijebite odvijač koji se nalazi u isporučenom setu alata). Obratite pozornost na podlošku vijka (→ "Sl. 13-2").
- 3. Potisnite reflektor ( $\rightarrow$  "Sl. 13-1") nagore.

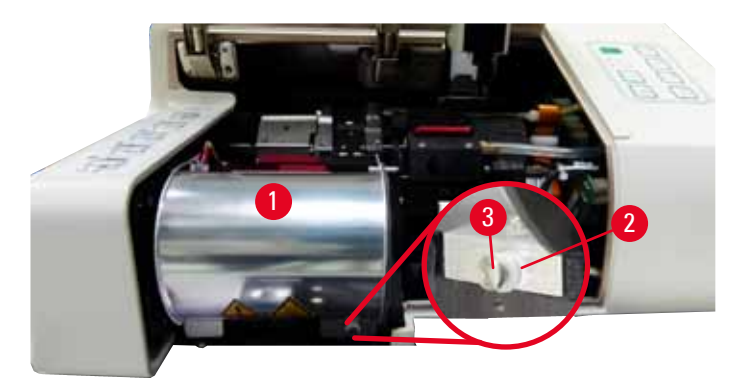

SI. 13

# 

# Upozorenje

Kako biste postavili/uklonili bljeskalicu, držite je kao što je to prikazano na ( $\rightarrow$  "Sl. 14") (lijevo). Ne dodirujte je kao što je to prikazano na ( $\rightarrow$  "Sl. 15").

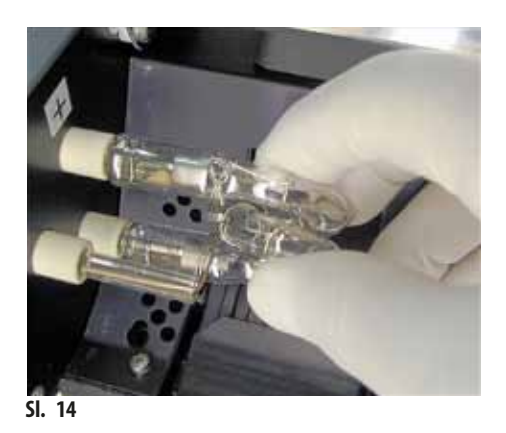

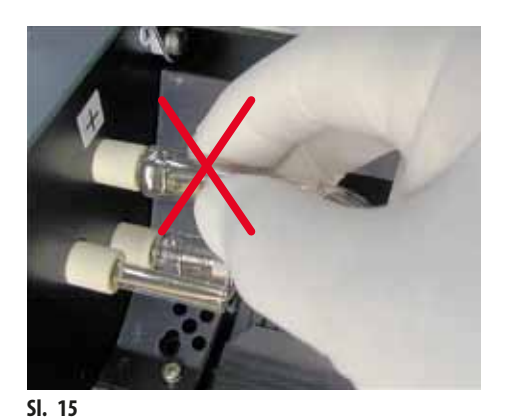

- 4. Pažljivo izvucite istrošenu bljeskalicu (→ "Sl. 16-1") ravnim pokretom nadesno, ne uvrćite je. Ne budete li mogli izvući bljeskalicu bez otpora, pažljivo je pomičite naprijed i natrag kako biste je oslobodili iz utora.
- Pripazite da kontaktna opruga (→ "Sl. 16-2") bude uklonjena sa žarne niti (→ "Sl. 17-4") žarulje (također vidite (→ "Sl. 17") i (→ "Sl. 18-1")).

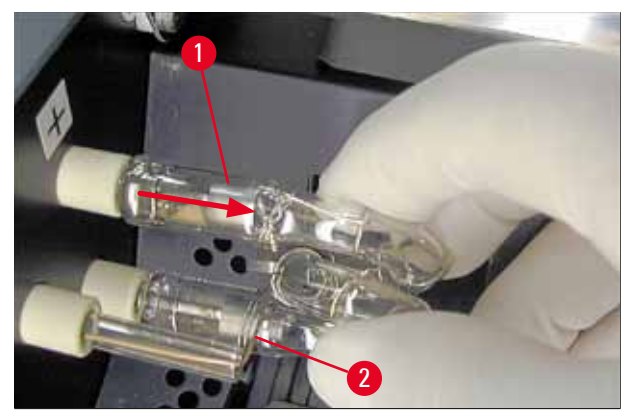

SI. 16

#### Postavljanje nove bljeskalice

1. Prvo postavite zaštitno staklo ( $\rightarrow$  "Sl. 17-1") u dva fiksatora ( $\rightarrow$  "Sl. 17-2").

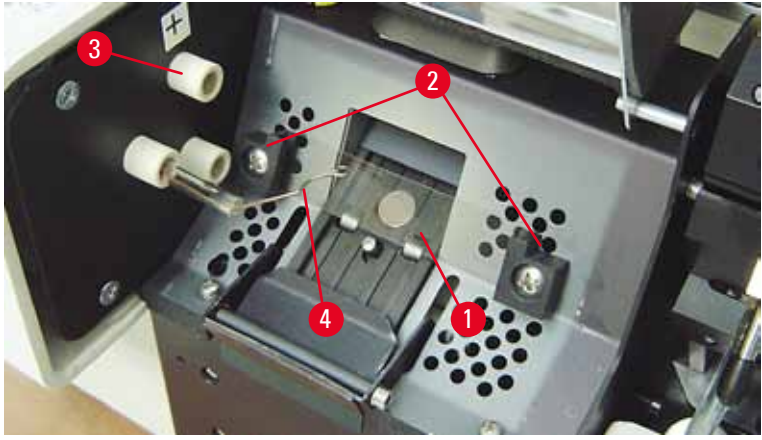

SI. 17

Postavite novu bljeskalicu (→ "Sl. 18") u utor (→ "Sl. 17-3"); potom je pažljivo potisnite unutra koliko god bude moguće (→ "Sl. 20") (oznaka polariteta (+) ne smije više biti vidljiva). Bude li potrebno, pažljivo pomičite bljeskalicu nagore i nadolje.

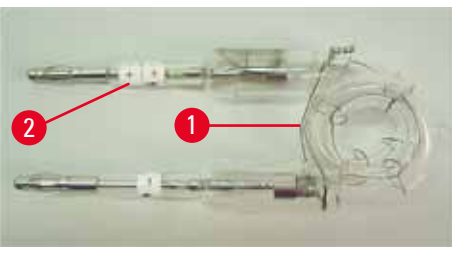

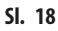

Provjerite je li žarulja ispravno postavljena. Elektroda označena znakom + (→ "Sl. 19-1") treba biti postavljena u utor (→ "Sl. 17-3") koji je obilježen istom oznakom (→ "Sl. 19-2").

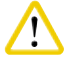

#### Opre

Budu li elektrode žarulje pogrešno postavljene, bljeskalica će svejedno biti funkcionalna, no vijek trajanja žarulje bit će značajno kraći.

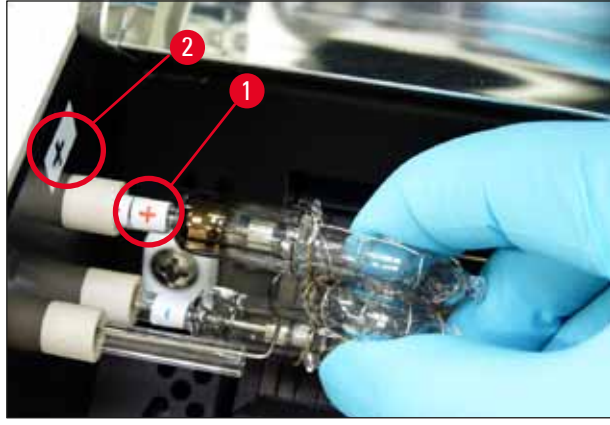

SI. 19

4. Kontaktna opruga (→ "Sl. 20-1") treba dodirivati žarnu nit (→ "Sl. 20-2") žarulje nakon što ona bude postavljena.

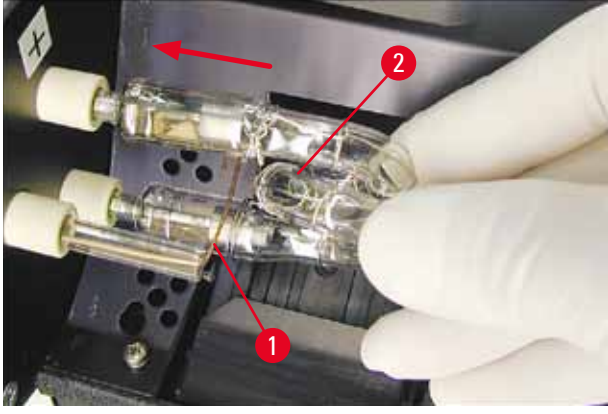

SI. 20

- 5. Pomaknite reflektor nadolje. Ponovno postavite i zategnite vijak ( $\rightarrow$  "Sl. 13-3").
- 6. Ponovno spustite poklopac ( $\rightarrow$  "Sl. 11-6") aparata.

#### 4.7 Punjenje i postavljanje spremnika

- 1. Ispunite jedan od spremnika ( $\rightarrow$  "SI. 21-1") stakalcima ( $\rightarrow$  "SI. 21-2"). Pri punjenju, pripazite da ispisna površina  $(\rightarrow$  "Sl. 21-3") bude postavljena slijeva i da bude okrenuta nagore.
- 2. Kako bi predmetna stakalca mogla pravilno izlaziti iz spremnika, pripazite da predmetna stakalca budu postavljena u spremnik tako da su pravilno poredana jedno iznad drugoga ( $\rightarrow$  "Sl. 24") i postavljena pod pravim kutom u odnosu na otvor spremnika ( $\rightarrow$  "Sl. 25").
- 3. Držite spremnik (→ "Sl. 21-1") blago nagnutim (→ "Sl. 22") kako biste spriječili ispadanje predmetnih stakalaca iz trebaju ostati fiksirane u utoru ( $\rightarrow$  "Sl. 22-1").

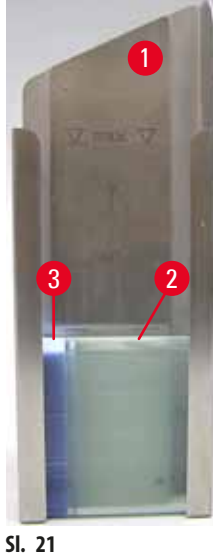

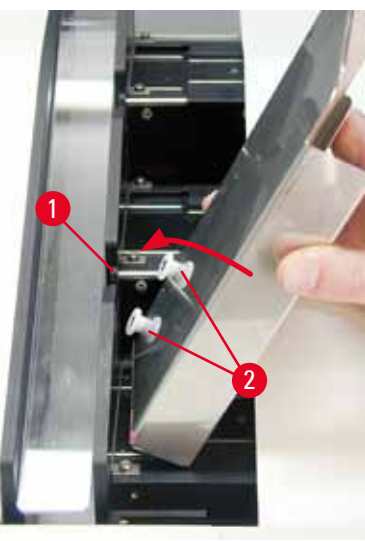

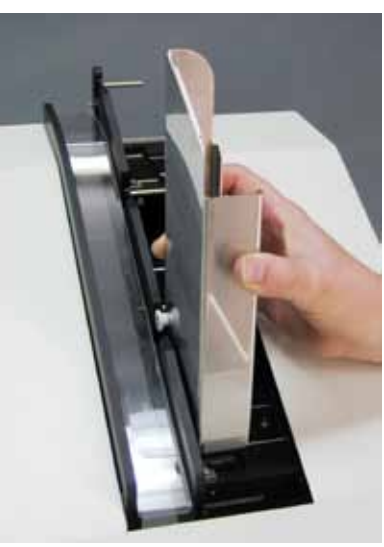

SI. 22

SI. 23

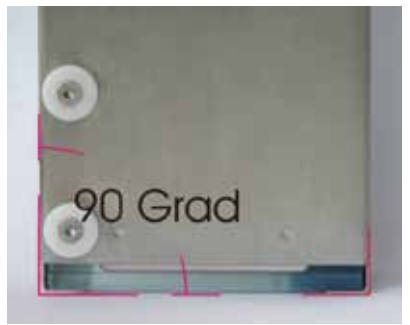

SI. 24

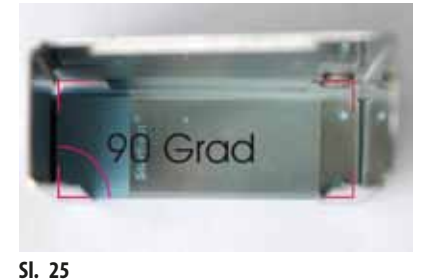

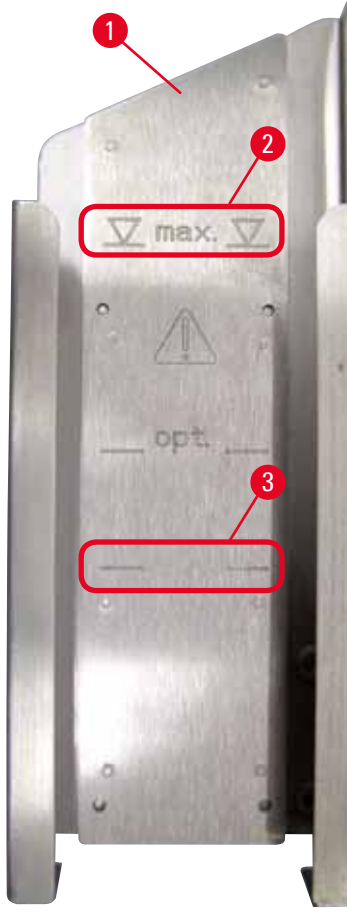

SI. 26

#### Kapacitet punjenja:

Svaki spremnik ( $\rightarrow$  "Sl. 26-1") može zaprimiti do 150 stakalaca (ovisno o debljini pojedinih stakalaca).

Maksimalna visina punjenja spremnika naznačena je oznakom "max." ( $\rightarrow$  "Sl. 26-2") i ne smije biti prekoračena.

Stakalca s pozitivno nabijenim slojem prianjat će jedno uz drugo u tolikoj mjeri da će biti potrebna posebna i pažljiva tehnika rukovanja radi osiguranja primjerene mehaničke manipulacije ovakvim tipom stakalaca u samom aparatu.

Budete li koristili stakalca s pozitivno nabijenim slojem, preporučamo Vam da slijedite sljedeće preporuke:

- Predmetna stakalca s pozitivno nabijenim slojem potrebno je razdvojiti prije nego što budu postavljena u spremnik.
- Spremnik ne smije biti napunjen brojem predmetnih stakalaca većim od 72 stakalca kako bi bile izbjegnute teškoće tijekom izbacivanja stakalaca iz spremnika. Navedeno odgovara najnižoj oznaci u spremniku (→ "Sl. 26-3").
- Još manjim punjenjima značajno će se pospješiti mogućnost aparata za izbacivanje stakalaca s pozitivno nabijenim slojem iz spremnika.

#### 4.8 Priključivanje na struju

mjestu korištenja).

| $\wedge$ | Upozorenje                                                                                                    |
|----------|----------------------------------------------------------------------------------------------------|
| <u> </u> | Aparat mora biti priključen na utičnicu s uzemljenjem.                                                                               |
|          | Obratite pozornost na to da odaberete onaj strujni kabel koji odgovara lokalnom izvoru napajanja (utikač mora odgovarati utičnici na |

#### Priključivanje na strujnu mrežu

- ① Utori za priključivanje na strujnu mrežu nalaze se na stražnjoj ploči aparata (→ "Sl. 27").
- Provjerite je li pisač isključenog napajanja <u>OFF</u>, pri čemu je glavna sklopka (→ "Sl. 27-3") u položaju "<u>0</u>" = <u>OFF</u> (isključeno).
- 2. Uključite ispravni strujni kabel u ulazni priključak za napajanje (→ "Sl. 27-4").
- 3. Uključite pisač pomoću glavne sklopke (pomaknite sklopku na položaj "l" = ON (uključeno)).

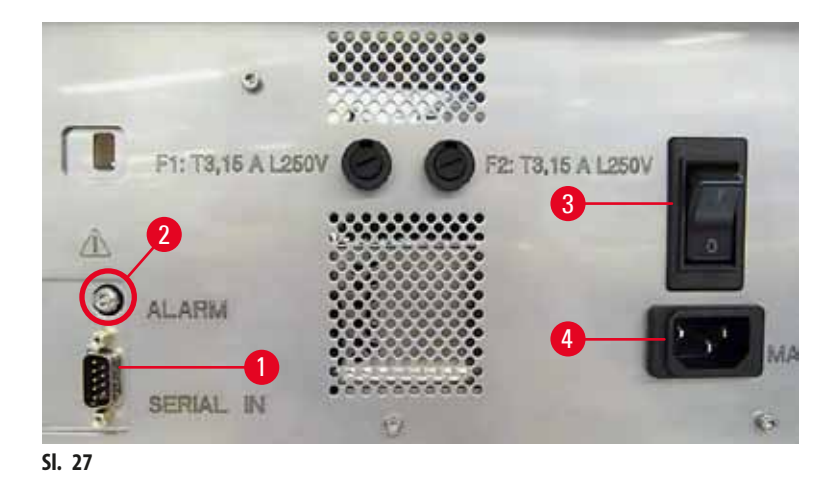

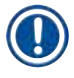

#### Napomena

Nakon prvoga uključivanja aparata putem sklopke, glavna sklopka ( $\rightarrow$  "Sl. 27-3") trebala bi uvijek biti u položaju " $\_$ " = <u>ON</u> (uključeno).

#### Postavljanje podatkovne veze

- ③ Kako biste mogli koristiti pisač, potreban Vam je serijski podatkovni kabel (→ "SI. 28") (→ str. 26 4.3 Sadržaj standardne isporuke).
- 1. Priključite kabel na serijski ulaz pisača ( $\rightarrow$  "Sl. 27-1").
- 2. Priključite kabel na jedan od serijskih ulaza (COM 1, COM 2) računala na kojemu je instaliran kontrolni softver.

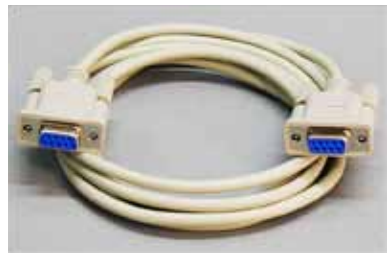

SI. 28

#### Priključivanje uređaja daljinskog alarma

- ③ Bude li potrebno, priključite vanjski alarmni sustav (komponenta po izboru) na predviđeni utor (→ "Sl. 28-2").
- 1. Daljinski alarmni uređaj priključuje se na pisač putem priključnice za utor promjera 3,5 mm.
- 2. Detaljne informacije o korištenju daljinskog alarmnog uređaja potražite na (→ str. 50 5.3 Alarmne funkcije).

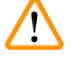

# Upozorenje

Svaki uređaj priključen na neko od elektroničkih sučelja aparata mora udovoljavati zahtjevima za krugove sigurnosnog niskog napona (SELV).

#### 4.9 Zamjena transportnog uloška tintnim uloškom

Pisač je iz tvornice isporučen s postavljenim transportnim uloškom ( $\rightarrow$  "Sl. 29-3"). Radi omogućavanja ispisa na stakalca, transportni uložak potrebno je zamijeniti tintnim uloškom ( $\rightarrow$  str. 26 – 4.3 Sadržaj standardne isporuke). Kako biste proveli ovaj postupak, učinite sljedeće:

- 1. Otvorite pokrovnu ploču (→ "Sl. 29-2") na lijevoj strani aparata (pritiskom na gornji lijevi kut ploče).
- Odvrnite crveni čep (→ "Sl. 29-4") na transportnom ulošku (→ "Sl. 29-3") jednim okretom, potom uključite pisač korištenjem glavne sklopke na stražnjoj strani aparata (→ "Sl. 27-3") i pričekajte da se uređaj inicijalizira.

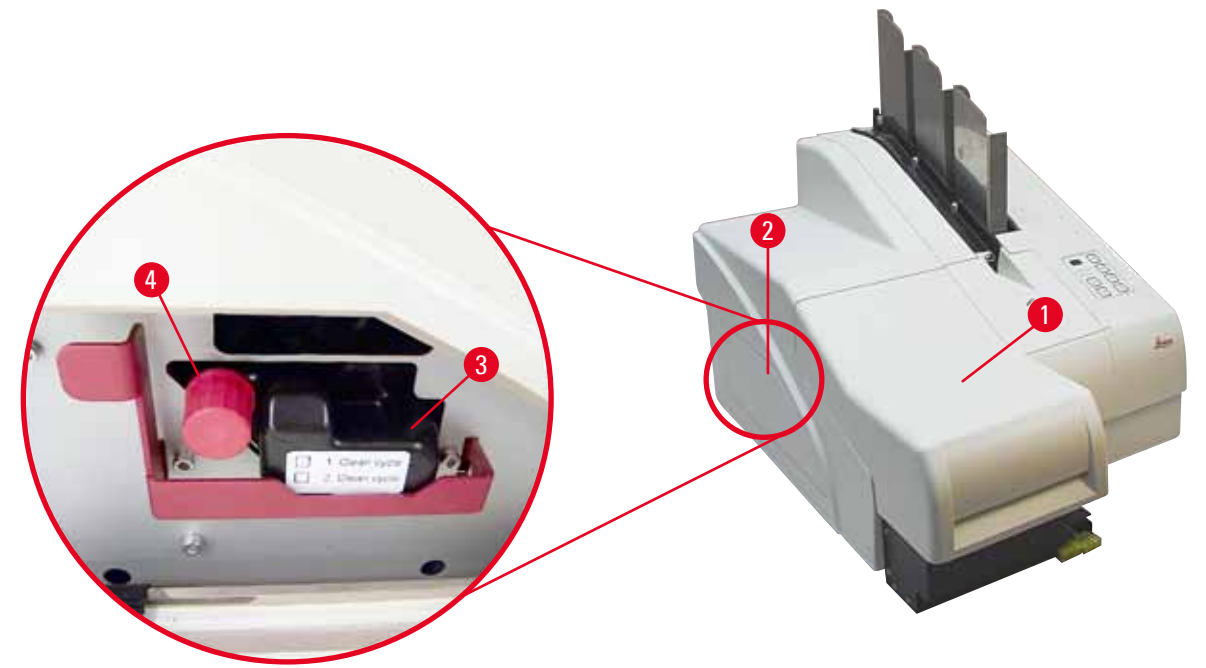

SI. 29

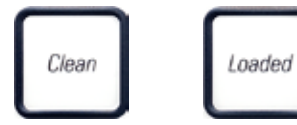

- Podignite pokrov na pisaču (→ "Sl. 29-1"), potom istovremeno pritisnite tipke CLEAN (Čišćenje) i LOADED (Pun) na upravljačkoj ploči aparata (→ "Sl. 32-1").
- 4. Ispisna glava (→ "Sl. 30-2") pomaknut će se nagore na položaj približno 1 cm od brtvenog obruba (→ "Sl. 30").
- Podignite ručicu (→ "Sl. 30-1"), potom uklonite crnu transportnu pločicu (→ "Sl. 30-3") i postavite zamjensku pločicu (→ "Sl. 31-1") potrebnu za ispis.
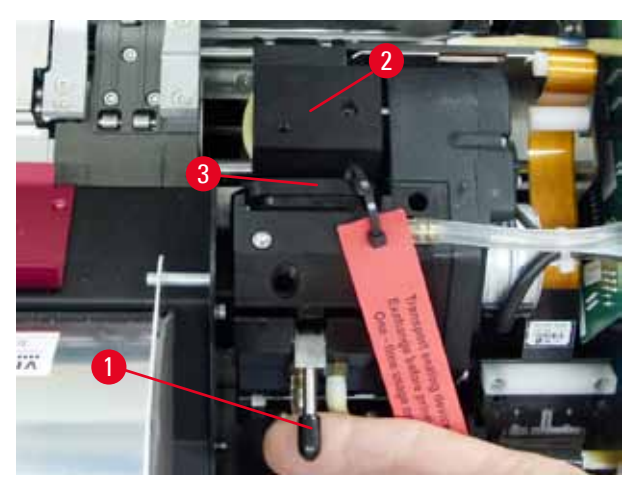

SI. 30

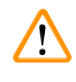

#### Upozorenje

Ne postavljajte ponovno već korištenu transportnu pločicu (→ "Sl. 31-2"), zbog toga što više neće moći potpuno zabrtviti ispisnu glavu.

Kako biste izbjegli oštećenja ispisne glave, uvijek koristite crvenu zamjensku pločicu (— "Sl. 31-1") pri ispisu.

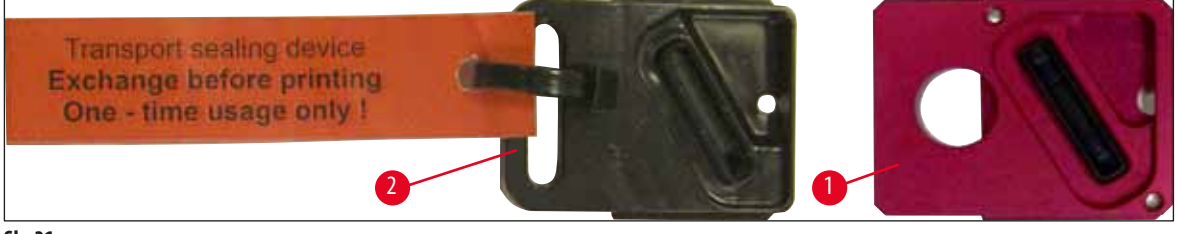

#### SI. 31

- 6. Potisnite ručicu (→ "Sl. 30-1") nadolje na njezin izvorni položaj.
- 7. Pritisnite bilo koju tipku na upravljačkoj ploči (→ "Sl. 32-1") kako biste ponovno namjestili ispisnu glavu i pripremili pisač za daljnji rad.

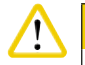

#### Oprez

Ne bude li pritisnuta nijedna tipka, ispisna glava automatski će biti zatvorena 150 sekundi nakon otvaranja radi sprječavanja njezina isušivanja. Zvučni signal (5 pisaka) oglasit će se nakon 120 sekundi, nakon čega će posljednjih 30 sekundi biti odbrojano na zaslonu ( $\rightarrow$  "Sl. 32-2").

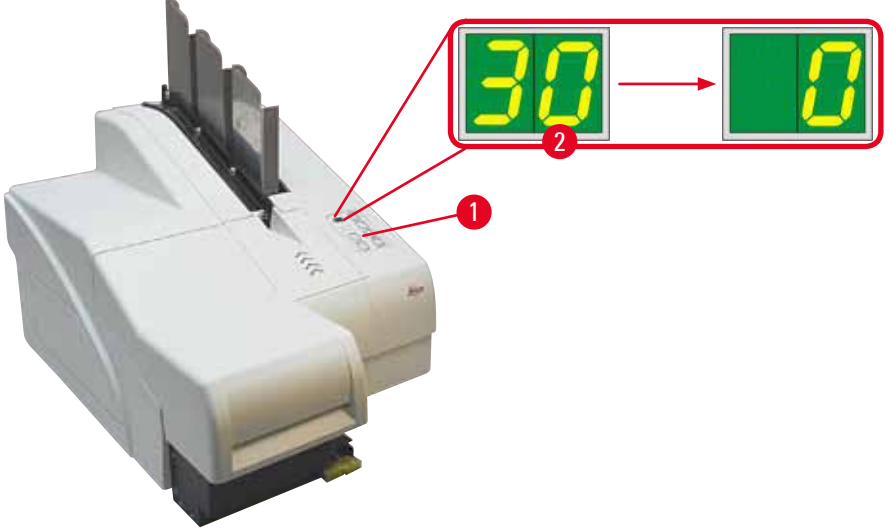

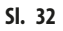

- 8. Potisnite crvenu potpornu polugu (→ "Sl. 33-1") nadolje i pridržite je u ovome položaju, kako biste mogli ukloniti transportni uložak.
- 9. Izvucite transportni uložak (→ "SI. 33-4") pribl. 30 mm izvan aparata tako da se upali LED-dioda INK EMPTY (Tinta nedostaje) ( $\rightarrow$  "Sl. 33-2").
- 10. Ponovno zavrnite crveni čep ( $\rightarrow$  "Sl. 33-3"), a zatim do kraja uklonite uložak ( $\rightarrow$  "Sl. 33-5").
- 11. Otpustite crvenu potpornu polugu.

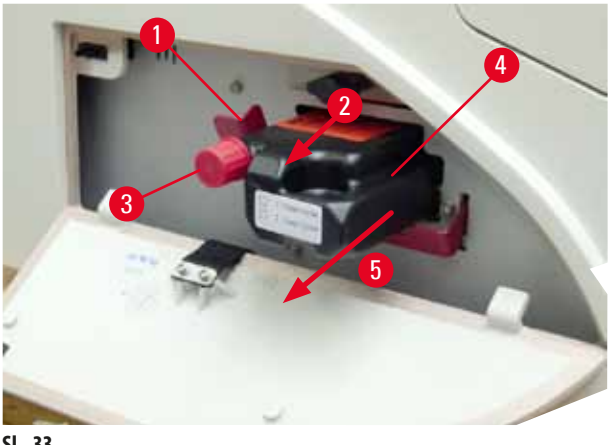

SI. 33

① Aktiviranjem senzora u utoru za uloške blokiraju se sve funkcije pisača čime se izbjegava uvlačenje zraka u tintni sustav.

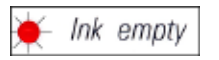

12. Indikatorska LED-DIODA INK EMPTY upalit će se do daljnjega.

✓ Spremite uklonjeni transportni uložak u nepropusni spremnik. Uložak je pun i možete ga upotrijebiti još dvaput za čišćenje ispisne glave. Rok valjanosti naveden je na crvenoj naljepnici.

#### Postavljanje tintnog uloška

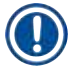

## Napomena

- U ovim uputama, primjer postupka postavljanja tintnog uloška prikazan je uz korištenje pisača Leica IP S.
- Slijedite informacije na etiketi koja je pričvršćena na tintni uložak.

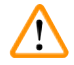

#### Upozorenje

Tintni uložak potrebno je zamijeniti nakon 3,5 mjeseca korištenja ili nakon 60.000 ispisa. Zabilježite datum postavljanja tintnoga uloška na bijeloj površini na prednjoj strani tintnog uloška.

- 1. Izvadite novi tintni uložak iz kutije i uklonite plastičnu ambalažu s njega.
- 2. Pažljivo protresite tintni uložak 2 3 puta.
- Povucite crvenu potpornu polugu (→ "Sl. 34-1") naprijed i uvedite novi tintni uložak u utor dok ne dosegne polovicu dubine utora (→ "Sl. 34-2").
- 4. Odvrnite crveni zaštitni čep ( $\rightarrow$  "Sl. 34-3") za jedan okret u smjeru suprotnom od kazaljke na satu.

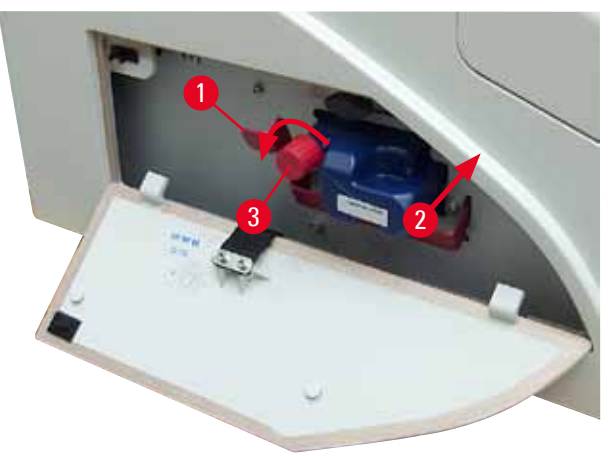

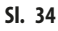

✓ Potom u cijelosti uvedite tintni uložak u utor.

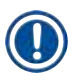

#### Napomena

Za probijanje brtve na ulošku potrebno je primijeniti određenu silu ( $\rightarrow$  "Sl. 35-1").

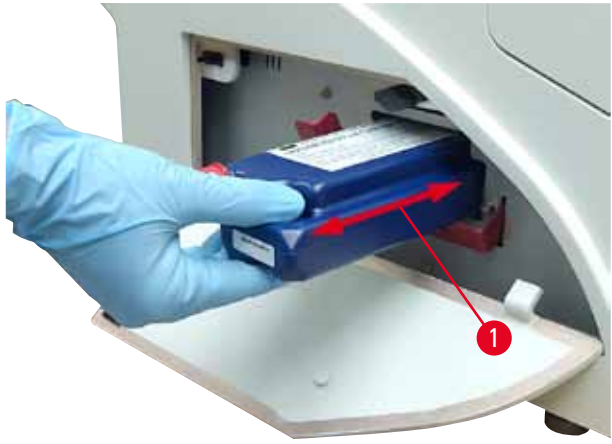

SI. 35

Uklanjanje crvenoga zaštitnog čepa

- 1. U potpunosti odvrnite crveni zaštitni čep ( $\rightarrow$  "Sl. 34-3").
- Uklonite etiketu s informacijama i postavite crveni zaštitni čep u udubljenje u ulošku predviđeno za čuvanje čepa (→ "Sl. 36-1").
- Po dovršetku postupka, provjerite je li crvena potporna poluga ispravno namještena (→ "Sl. 36-2") i zatvorite pokrovnu ploču (→ "Sl. 36-3") na pisaču.

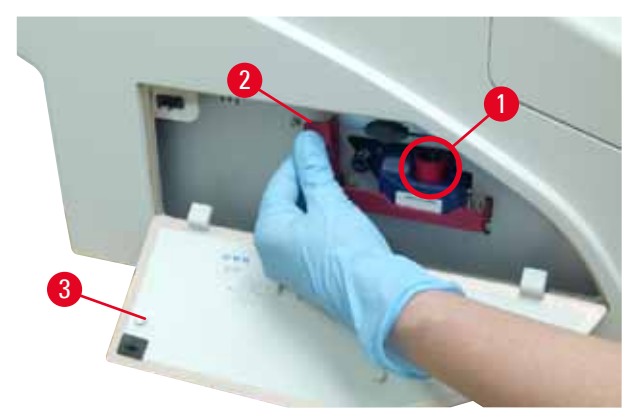

SI. 36

# 🔨 Up

Upozorenje

Nikad nemojte pritisnuti tipku **CLEAN** dok se novi ili iskorišteni tintni uložak nalazi u aparatu! Vrlo važno! Prije svakoga prijenosa, potrebno je navrnuti čep ( $\rightarrow$  "Sl. 34-3") na mlaznicu kako biste spriječili razlijevanje tinte.

- 4. Senzor u utoru za uloške prepoznaje prisutnost novoga uloška.
- 5. Indikatorska LED-dioda INK EMPTY ugasit će se, a na zaslonu će se pojaviti 88.

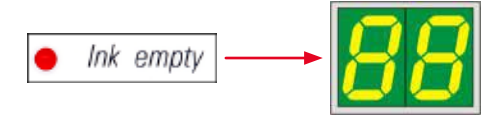

U ovom trenutku potrebno je "poručiti" aparatu koji je tip uloška postavljen.

#### Postoje tri mogućnosti:

#### 1. novi tintni uložak:

Pritisnite tipku LOADED; pisač će postaviti mjerač preostale količine tinte na razinu 'punog'. »

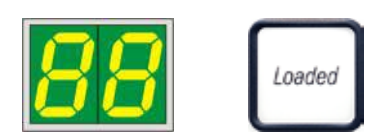

#### 2. već korišteni tintni uložak:

Pritisnite tipku ERROR (Greška); pisač će nastaviti mjerenje preostale količine tinte na razini na kojoj je prethodno stao. »

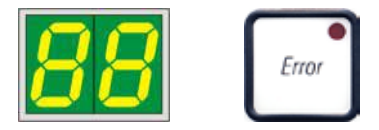

3. već korišteni ili novi transportni uložak:

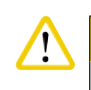

NIKAD NEMOJTE pritisnuti tipku CLEAN dok se tintni uložak nalazi u aparatu! Cjelokupan sadržaj tintnog uloška razlit će se u pisač.

Pritisnite tipku **CLEAN**; razina trenutno preostale količine tinte bit će pohranjena. »

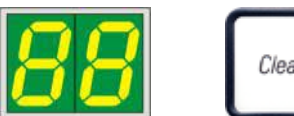

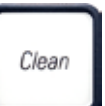

#### Napomena

Uređaj ne prati razinu preostale tekućine u transportnom ulošku. Svako korištenje uloška treba zabilježiti na samom ulošku. Ovaj uložak može se upotrijebiti dvaput. Trajanje ciklusa pri postavljanju transportnog uloška jest 3,5 minute te je značajno duže od onoga pri postavljanju tintnog uloška.

- Nakon pritiska na jednu od triju tipki započet će softverski protokol za zamjenu tinte; zrak se isisava iz cijevi i sustav se ponovno puni tekućinom.
  - ✓ Kada postupak bude dovršen, oznaka 88 nestat će sa zaslona.

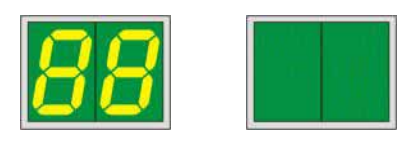

#### Pokretanje testnog ispisa

- ① Pokrenite testni ispis kako biste provjerili radi li ispisna glava uredno.
- 1. Za tu svrhu ispunite spremnik određenim brojem predmetnih stakalaca, potom postavite spremnik na poziciju za spremnik 1.
- 2. Pritisnite tipku **CLEAN** i držite je pritisnutom sve dok se ne pojavi oznaka **00** na zaslonu, potom otpustite tipku. Na predmetnom stakalcu će se provesti ispis pohranjene testne slike.

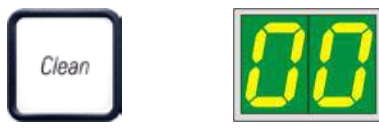

✓ Ne bude li kvaliteta ispisa zadovoljavajuća, ovaj korak možete ponoviti više puta.

#### 4.10 Instalacija upravljačkog programa pisača

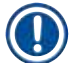

#### Napomena

Korisne informacije o instalaciji upravljačkog programa pisača potražite u uputama za instalaciju softvera, isporučenima uz ove upute za upotrebu. Ako imate problema s instalacijom novog upravljačkog programa pisača, obratite se lokalnom servisnom odjelu tvrtke Leica.

## 5. Rad

#### 5.1 Funkcije upravljačke ploče

#### Upravljačka ploča

- sadrži membransku tipkovnicu sa šest tipki osjetljivih na dodir (četiri tipke s pridruženim LED-DIODAMA, dva LED-INDIKATORA i dvoznamenkasti sedmosegmentni prikaz (→ "Sl. 37-1")),
- omogućuje kontrolu nad funkcijama pisača i ispisima zadanim pomoću kontrolnog softvera,
- prikazuje trenutni status pisača i radnje u tijeku,
- prikazuje greške i/ili poruke o greškama,
- upravlja automatiziranom izlaznom platformom (komponenta po izboru).

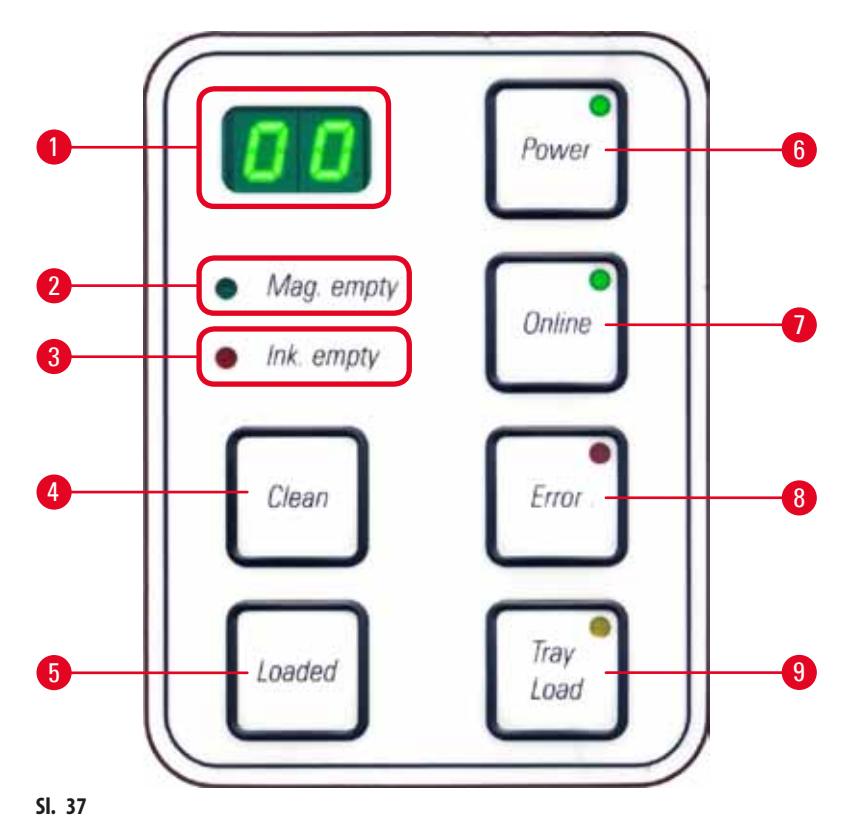

LED-DIODA MAG. EMPTY (Prazan spremnik) (→ "Sl. 37-2")

#### Ugašena LED-DIODA:

• Spremnici su puni ili do trenutka provjere nijedno potrebno stakalce nije zatraženo iz netom ispražnjenog spremnika.

Trepćuća **LED-DIODA**:

• Trepćuća LED-DIODA i broj na zaslonu prikazuju koji je spremnik ispražnjen.

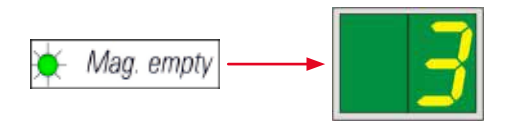

- Bude li odjednom ispražnjeno više spremnika, odgovarajući brojevi spremnika prikazivat će se u ponavljajućoj seriji.
- Nakon ponovnog punjenja spremnika, potrebno je pritisnuti tipku LOADED (→ "SI. 37-5") kako bi pisač zaprimio informaciju o napunjenom spremniku.
- Pisač će nastaviti s prekinutim zadanim ispisom ondje gdje se prethodno zaustavio.

#### **LED-dioda INK EMPTY** ( $\rightarrow$ "SI. 37-3")

#### Ugašena **LED-DIODA**:

• Preostala je dostatna količina tinte—moguć je ispis bez ikakvih ograničenja.

#### Trepćuća **LED-DIODA**:

• Tintni uložak ubrzo će se isprazniti-držite zamjenski tintni uložak nadohvat ruke.

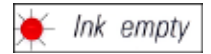

#### Upaljena LED-DIODA:

• Tintni uložak je prazan, daljnji ispisi nisu mogući.

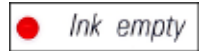

**TIPKA POWER** (Napajanje) ( $\rightarrow$  "Sl. 37-6")

#### Promjena statusa aparata iz stanja POWER ON (uključeno napajanje) u stanje STANDBY (pripravnost) i obrnuto

#### Upaljena LED-DIODA – stanje POWER ON

- Svi sustavi unutar pisača su pod napajanjem.
- Sustav napajanja za bljeskalicu neprekidno se puni.
- Pisač je trenutno spreman za ispis.

#### Trepćuća LED-DIODA – stanje STANDBY

- Sva trošila unutar pisača su isključena, s iznimkom onih koja su izravno povezana s procesorom (stanje štednje energije).
- Pisač će redovito provoditi čišćenje ispisne glave (npr. 4 puta dnevno). Radi toga će nakratko prijeći u stanje POWER ON

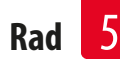

#### Ugašena LED-DIODA:

Napomena

• Napajanje pisača je isključeno.

lspis je moguć samo dok je pisač u stanju **POWER ON**.

Kako biste aktivirali stanje **POWER ON** dok je pisač u stanju **STANDBY**, pritisnite tipku **POWER**. Stanje **POWER ON** aktivirat će se putem PC-sučelja.

Ne bude li pisaču zadan ispis tijekom određenog razdoblja, pisač će automatski prijeći u stanje **STANDBY**. Nakon prijelaza iz stanja **STANDBY** u stanje **POWER ON**, kapacitet ispisa bit će smanjen dok svi sustavi unutar pisača ne dosegnu preporučenu radnu temperaturu.

Tipka **LOADED** ( $\rightarrow$  "SI. 37-5")

#### Potvrda zamjene spremnika

Kratak pritisak tipke LOADED:

 obavještava pisač da je prazan spremnik ponovno napunjen i postavljen natrag na svoje mjesto. (Također obavještava da je spremnik uklonjen i zamijenjen drugim, ispunjenim stakalcima drukčije boje).

Produženi pritisak tipke LOADED tijekom pribl. 10 sekundi u stanju izvan mreže:

• obavještava pisač da je uložak zamijenjen (→ str. 36 – 4.9 Zamjena transportnog uloška tintnim uloškom).

Tipka **ONLINE** (veza s mrežom) (→ "Sl. 37-7")

#### Prekid zadanog ispisa u tijeku.

Upaljena **LED-DIODA**:

Pisač je spreman za novi zadani ispis.

#### Trepćuća **LED-DIODA**:

- Prijenos podataka ili zadani ispis jest u tijeku.
- Pritisak na tipku **ONLINE** dok je zadani ispis u tijeku prekinut će ispisivanje. Međutim, trenutno zadani ispis bit će dovršen. **LED**-**DIODA ONLINE** ugasit će se. U ovom trenutku moguć je pristup pisaču (npr. radi uklanjanja polupraznoga spremnika i punjenja stakalcima).
- Kako biste nastavili s prethodno prekinutim zadanim ispisom, ponovno pritisnite tipku ONLINE. LED-DIODA ONLINE opet će se upaliti ili — ako još uvijek ima nedovršenih zadanih ispisa — LED-DIODA počet će treptati.

#### Ugašena LED-DIODA:

• Pisač je u stanju izvan mreže. Zadani ispisi neće se provoditi sve dok pisač ne bude spreman za ispisivanje (upaljena LED-DIODA).

Tipka **ERROR** ( $\rightarrow$  "SI. 37-8")

#### Prihvaćanje prikazane oznake greške.

#### Trepćuća LED-DIODA:

• Došlo je do greške. Prikazuje se odgovarajuća poruka o grešci.

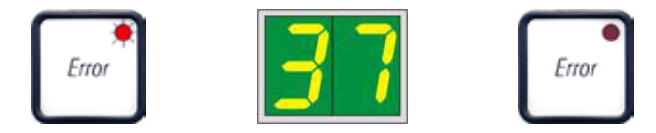

- Pritisnete li tipku ERROR nakon razrješavanja uzroka greške i nakon uklanjanja svih postojećih prepreka u području obrade, pisač će nastaviti s uobičajenim radom i indikatori pojave greške će nestati.
- Dogodi li se istovremeno nekoliko grešaka, prvo će se prikazati oznaka greške najvišega prioriteta. Nakon prihvaćanja greške pritiskom tipke ERROR, prikazat će se oznaka greške drugog najvišeg prioriteta itd.

#### Tipka **CLEAN** ( $\rightarrow$ "SI. 37-4")

#### Čišćenje ispisne glave i provedba ispitivanja rada pisača

#### Kratak pritisak tipke CLEAN

dok je zadani ispis u tijeku:

- zadani ispis se prekida. Oznaka 00 pojavit će se na zaslonu u trajanju od približno 2 s.
- Provodi se čišćenje ispisne glave, a nakon toga nastavit će se zadani ispis.

Ako se ne provodi nijedan zadani ispis:

• Ispisna glava očistit će se odmah nakon što bude prikazana oznaka 00.

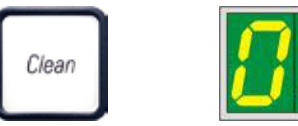

#### Napomena

Kratak pritisak na tipku **CLEAN** uz otpuštanje započet će čišćenje ispisne glave (što naznačuje oznaka **00** na zaslonu). Ukupno trajanje postupka čišćenja može se produljiti na 10 sekundi pritisnete li tipku **CLEAN** još jednom čim na zaslonu bude prikazana oznaka **00**. Držite tipku **CLEAN** pritisnutom dokle god želite da se postupak čišćenja nastavi (maksimalno trajanje = 10 sekundi).

#### Dulji pritisak tipke CLEAN (minimalno 3 sekunde)

dok je zadani ispis u tijeku:

- zadani ispis se prekida. Pisač prelazi u stanje izvan mreže. Oznaka 00 pojavit će se na zaslonu u trajanju od približno 2 s.
- Provodi se čišćenje ispisne glave, a zatim će se provesti testni ispis na stakalcu koje je trenutno u obradi. Pisač potom ostaje u stanju izvan mreže kako bi korisniku omogućio provjeru kvalitete ispisa prije nastavka zadanog ispisa.
- Bude li potrebno, može se provesti dodatan postupak ispisa.
- Kako biste nastavili ispis, pritisnite tipku ONLINE čime će pisač prijeći u stanje veze s mrežom.
- Zadani ispis nastavit će se ondje gdje je prethodno zaustavljen.

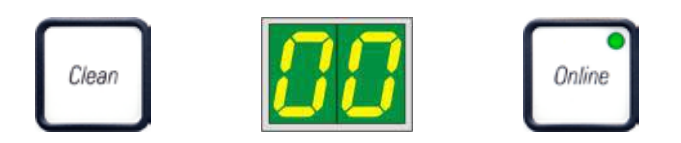

Ako se ne provodi nijedan zadani ispis:

- pisač prelazi u stanje izvan mreže.
- provest će se svi prethodno opisani koraci.

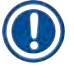

# Napomena

Tijekom neprekidnog rada, pisač će redovito pauzirati rad između pojedinih ispisa radi čišćenja ispisne glave. Ispis će se prekinuti tijekom približno 10 sekundi, nakon čega će aparat automatski nastaviti rad.

#### Tipka **TRAY LOAD** (Punjenje nosača) (→ "Sl. 37-9")

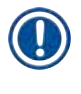

#### Napomena

Ako Vaš pisač nije opremljen automatiziranom izlaznom platformom, ovoj tipki nije dodijeljena nijedna zadaća!

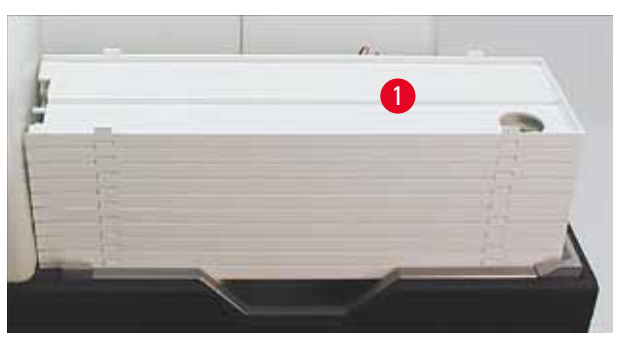

#### SI. 38

#### Funkcija:

- ispisana stakalca potiskuju se van pisača, na najviše smješteni nosač.
- Na desnoj strani nosača nalazi se senzor (→ "Sl. 39-1"), koji će početi odašiljati signal jednom kada bude pokriven. Potom će se serija nosača pomaknuti nagore za jedan nosač.
- Jednom kada svi nosači budu popunjeni, aparat će se oglasiti zvučnim signalom (pisak), LED-DIODA uz tipku TRAY LOAD počet će treptati, a serija nosača potom će moći biti uklonjena.

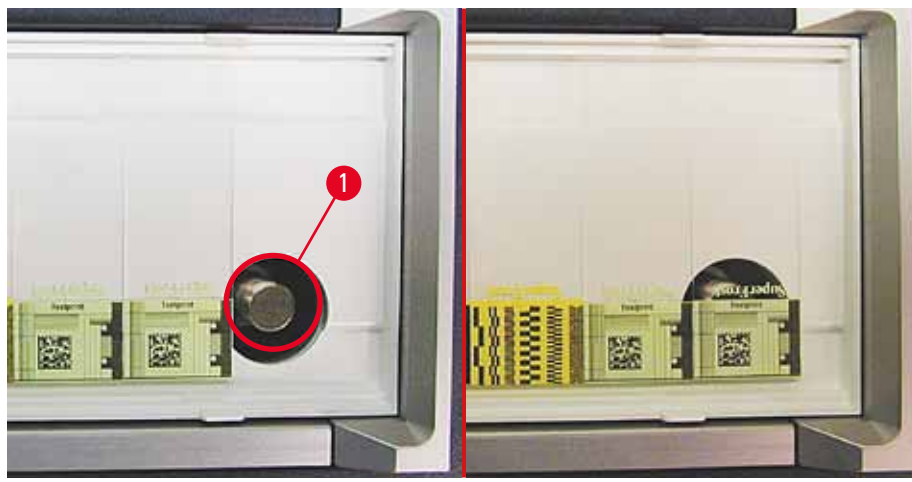

SI. 39

#### Upravljanje kretanjem podizne ploče automatizirane izlazne platforme (komponenta po izboru)

- 1. Postavite seriju nosača (→ "Sl. 38-1") na podiznu ploču automatizirane izlazne platforme (→ "Sl. 38").
- 2. Možete postaviti bilo koji željeni broj nosača od 1 do 10, s obzirom na to da će pisač prebrojiti nosače po postavljanju.
- 3. Nakon što podizna ploča dosegne svoju gornju graničnu točku, LED-DIODA (→ "Sl. 37-9") uz tipku počet će treptati.
- 4. Pritisnite tipku TRAY LOAD i držite je pritisnutom dulje od 1 sekunde.
- 5. Serija nosača u potpunosti će se povući u izlaznu platformu, **LED-DIODA** uz tipku će se ugasiti, a pisač prelazi u stanje veze s mrežom (**ONLINE**).
- 6. Zadani ispisi, koji su dosad bili na čekanju, provest će se.
- 7. Nakon što se serija nosača povukla u izlaznu platformu u potpunosti ili djelomice:
- 8. nakratko pritisnite tipku TRAY LOAD.
- 9. Serija nosača pomaknut će se nagore za jedan nosač.

#### Pritisnete li tipku TRAY LOAD i držite li je pritisnutom dulje od jedne sekunde:

» serija nosača u potpunosti će izaći iz izlazne platforme, a **LED-DIODA** uz tipku počet će treptati. Svi zadani ispisi, koji su trenutno u tijeku, bit će prekinuti.

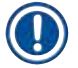

### Napomena

Pri svakom uključivanju pisača, serija nosača automatski će se pomaknuti nagore za jedan nosač kako bi novi zadani ispis mogao započeti uz prazan nosač.

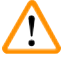

#### Upozorenje

Budite oprezni pri radnjama u blizini senzora (→ "Sl. 39-1"). Svaki predmet koji se približi na udaljenost manju od 2 mm od senzora aktivirat će radnju podizanja.

#### 5.2 Pokazatelji na zaslonu

#### Pokazatelj na zaslonu

Mag. empty

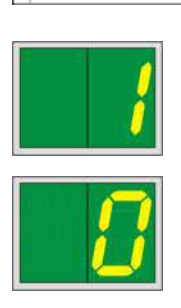

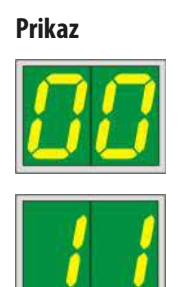

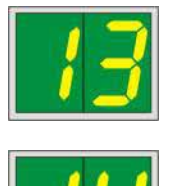

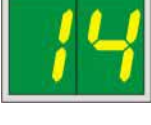

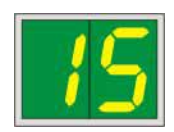

#### Označava da je određeni spremnik prazan (u kombinaciji s upaljenom LED-DIODOM MAG. EMPTY)

- 1 Spremnik br. 1 je prazan
- 2 Spremnik br. 2 je prazan
- 3 Spremnik br. 3 je prazan

Bude li u postavkama upravljačkog programa pisača odabrana opcija **MANUAL FEED** (ručno punjenje), na zaslonu će se pojaviti oznaka **O** nakon što zadani ispis bude odaslan. Pisač će pričekati da pojedinačno histološko stakalce bude postavljeno u unosni spusni mehanizam radi ispisa.

#### Poruke o statusu

00 Čišćenje ispisne glave u tijeku.

#### 11 Temperatura u sustavu napajanja za bljeskalicu je previsoka.

Pisač je pregrijan te će započeti kratko razdoblje hlađenja.

Zadani ispis automatski će se nastaviti nakon kratkog vremena. Kako biste izbjegli česte prekide ispisa zbog pregrijavanja, provjerite jesu li ventilacijski otvori pisača otvoreni i držite pisač na mjestu udaljenom od ostalih izvora topline.

Razmotrite smještaj pisača u klimatiziranoj prostoriji. Ne spusti li se temperatura na vrijednost unutar dopuštenoga raspona tijekom 10 minuta, oznaka 55 prikazat će se na zaslonu. Isključite aparat i pričekajte da se ohladi; provjerite temperaturu okoliša.

13 Istekao je maksimalni vijek trajanja bljeskalice.

Istekao je predviđeni vijek trajanja bljeskalice te ju je potrebno zamijeniti.

Zanemarite li ovu poruku, otpornost budućih ispisa mogla bi biti smanjena.

14 Obavijest o potrebnom postupku održavanja.

Bude li ova poruka prikazana, tijekom idućih par tjedana bit će potreban postupak održavanja aparata. Potvrdite obavijest pritiskom na tipku **ERROR**.

Nakon približno 8 tjedna ova poruka ponovno će se pojaviti na zaslonu i neće nestati sa zaslona po pritisku na tipku **ERROR**.

#### Obavezno čišćenje glave pisača.

15

Ovaj odzivnik prikazuje se svakih 7 dana i od korisnika traži ručno čišćenje glave pisača.

- Upozorenje razine 1: Zadaci za ispis ne šalju se na pisač dok se ne potvrdi pogreška 15. Ta se pogreška može potvrditi bez čišćenja glave pisača za nastavak ispisa. Ali, preporučuje se odmah izvršiti čišćenje glave pisača.
- Upozorenje razine 2: Nakon što korisnik potvrdi pogrešku 15 bez čišćenja glave pisača dan prije nastavka ispisa, pogreška će se ponovno prikazati na 8. dan i nakon toga se više ne može potvrditi bez da korisnik ručno očisti glavu za ispis. Ispis će ponovno biti moguć tek nakon čišćenja glave za ispis.

Prikaz

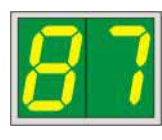

#### Poruke o statusu

#### 87 Nakon posljednje zamjene uloška, tipka CLEAN

pritisnuta je kako bi pisač bio obaviješten da je postavljen transportni uložak. Pisač je zaprimio zadani ispis, ali ne može ga provesti zbog toga što uložak sadrži tekućinu za čišćenje umjesto tinte.

Rješenje:

Otkažite zadani ispis. Isključite pisač, potom ga ponovno uključite i zamijenite uložak. Zatim pritisnite tipku **LOADED** ili **ERROR** i pričekajte 2 minute.

# Opr

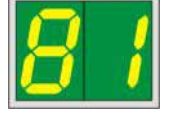

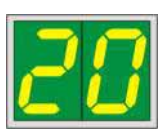

NIKAD NEMOJTE pritisnuti tipku **LOADED** nakon ponovnog postavljanja već korištenog tintnog uloška. Ova radnja može prouzrokovati trajna oštećenja pisača.

81-83 Upozorenje: nepravilnost pri izbacivanju stakalca iz spremnika!

Ovaj prikaz sastoji se od dvaju dijelova: Znamenka 8 jest upozorenje na mehaničku opstrukciju ejektora u spremniku. Druga znamenka u ovoj poruci (1-3) naznačuje u kojem spremniku je došlo do nepravilnosti.

#### Poruke o greškama

Svi prikazani brojevi od 20 do 78 i od 89 do 93.

#### 5.3 Alarmne funkcije

Uređaj Leica IP S opremljen je dvjema različitim alarmnim funkcijama:

#### Alarm aparata

Pisač ima zvučnik putem kojega oglašava zvučne signale kojima ukazuje na značajne statuse i funkcije aparata.

- Po pritisku na tipku: 1 kratak pisak
- Prazan spremnik / puna serija nosača: 2 kratka piska
- U slučaju greške: 5 kratkih pisaka
- Po završetku čišćenja glave: 5 kratkih pisaka

#### Zvučnik se može deaktivirati pomoću DIL-sklopke na stražnjoj ploči pisača.

» Kako biste deaktivirali zvučnik, potisnite sklopku na samom dnu (→ "Sl. 40-1") nadesno (→ "Sl. 40").

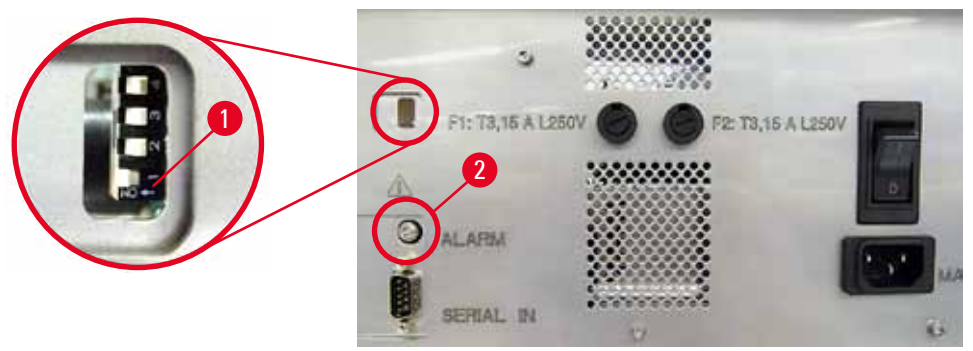

SI. 40

#### Daljinski alarm

Dodatno je moguća i instalacija alarmnog sustava izvan prostorije u kojoj je pisač u pogonu.

- Daljinski alarmni uređaj priključuje se na pisač pomoću priključnice promjera 3,5 mm koju je potrebno priključiti u odgovarajući utor (→ "Sl. 40-2").
- Daljinski alarm aktivirat će se ako se prekine napajanje pisača ili ako sklopka napajanja na stražnjoj ploči pisača bude isključena.

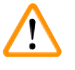

#### Upozorenje

Daljinski alarmni uređaj priključen na aparat mora biti nazivne jakosti manje od 100 mA. Maksimalni napon vrijednosti 24 V DC ne smije biti nadmašen.

Radi detaljnih informacija o priključivanju daljinskih alarmnih uređaja na pisač Leica IP S obratite se svom ovlaštenom predstavniku tvrtke Leica ili izravno proizvođaču.

#### 5.4 Postavke upravljačkog programa pisača

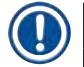

#### Napomena

Pomoću pisača za stakalca Leica IP S možete ispisivati stakalca pomoću bilo koje aplikacije u sustavu Windows, koja dopušta korisniku individualnu konfiguraciju parametara ispisa. Opis u nastavku odnosi se na Microsoft Wordpad, program koji je uključen u svakoj instalaciji sustava Windows i stoga je dostupan na svim PC-računalima koja upravljački program pisača podržava. Dijaloški okviri kojima je potrebno pristupiti u drugim programima mogu biti drugačije nazvani, no parametri pisača koje je potrebno odabrati identično su nazvani u svim programima.

#### Konfigurirajte pisač u aplikaciji koju ćete koristiti za ispis na stakalcima.

- 1. Kliknite File (Datoteka) > Print (Ispis) kako biste otvorili dijaloški okvir Print.
- U popisu dostupnih pisača odaberite Leica IP S (naziv toga pisača dodan je pri instalaciji upravljačkog programa pisača (→ str. 42 – 4.10 Instalacija upravljačkog programa pisača)) te potvrdite izbor pritiskom na odgovarajuću tipku.
- Prvo je potrebno odabrati postavke stranica: Kliknite File > Page Setup (Uređivanje stranica) kako biste otvorili dijaloški okvir Page Setup (→ "Sl. 41").
- Pod kategorijom Margins (Margine) (→ "Sl. 41-1"), postavite vrijednost za sve margine na 0; opseg ispisa promijenit će se kao što je to prikazano na slici (→ "Sl. 41-5").
- 5. Pod kategorijom **Orientation** (Orijentacija), odaberite postavku **Portrait** (Okomita orijentacija) (→ "Sl. 41-2").
- 6. Nakon što postavke pisača budu podešene kao što je to prethodno opisano, format **Slide** (Stakalce) automatski će biti prikazan u polju za upis **Size** (Veličina) (→ "Sl. 41-3") u dijaloškom okviru **Paper** (Papir).
- 7. U polju za upis **Source** (Izvor) (→ "SI. 41-4") možete odabrati spremnik(e) koji će izdavati stakalca za ispis.
- 8. Deaktivirajte opciju Print Page Numbers (Ispis brojeva stranica) (→ "SI. 41-6").

| Page Setup             |                                                                                                    | ×      |
|------------------------|----------------------------------------------------------------------------------------------------|--------|
| 5-                     | A substantial for the substantial substantial substantia substantiae substantiae substantiae substanti | 0      |
| Paper                  |                                                                                                    |        |
| Si <u>z</u> e:         | Slide                                                                                                    | ~      |
| <u>S</u> ource:        | Automatically Select                                                                                                    | ~      |
| Orientation            | Margins (millimeters)                                                                                                    | 4      |
| Portrait               | Left: 0 <u>R</u> ight:                                                                                                    | 0      |
| ○ L <u>a</u> ndscape   | 2 Iop: 0 Bottom:                                                                                                    | 0      |
| Print Page <u>N</u> ur | nbers                                                                                                    |        |
|                        | бок                                                                                                    | Cancel |
| SI 41                  |                                                                                                    |        |

#### Opcije za odabir u dijaloškom okviru Paper > Source

Nakon što kliknete na polje za upis Source, otvorit će Vam se abecedni popis svih opcija za izdavanje stakalaca iz svih 3 spremnika.

- Opcija Manual feed (Ručno punjenje) (→ "Sl. 42-1") označava da će pojedinačna stakalca biti postavljena u spusni mehanizam (→ "Sl. 2-6") i ispisana. Pisač neće započeti ispis sve dok se senzor (→ "Sl. 2-7") ne bude aktivirao (→ str. 49 5.2 Pokazatelji na zaslonu).
- Daljnje opcije odnose se na spremnike od 1 do 3. Bude li određeni spremnik odabran kao izvor stakalaca, ispis će se zaustaviti jednom kad se taj spremnik isprazni.
- Bude li odabrana skupina spremnika (poput opcije F (1|2|3)), ispis će se provoditi sve dok se posljednji spremnik iz odabrane skupine ne isprazni, t.j. ispis se neće zaustaviti isprazni li se samo jedan spremnik.

| Page Setup         |                                                       | × |
|--------------------|-------------------------------------------------------|---|
| Paper              | L'an anche and annu annu annu annu annu annu annu     |   |
| Si <u>z</u> e:     | Slide                                                 |   |
| <u>S</u> ource:    | Automatically Select                                  |   |
| Orientation        | F (1)[2]<br>J (1]2)<br>K (2]3)                        |   |
| L <u>a</u> ndscape | Magazine I<br>Magazine 2<br>Magazine 3<br>Manual Feed | ] |
| Print Page Numbers |                                                       |   |
|                    | OK Cancel                                             |   |

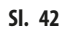

# Napomena

Upravljanje uređajem pomoću skupina spremnika korisno je pri velikim ispisima, kod kojih je potreban veći broj stakalaca od onoga koji može biti postavljen u spremnik, kao i u slučajevima u kojima je više spremnika ispunjeno stakalcima istoga tipa (npr. iste boje). Spremnici će biti obrađivani po naznačenom redu.

#### Pristup dijaloškom okviru Advanced Options (Napredne opcije)

- 1. Radi odabira naprednih parametara kliknite File > Print... kako biste pristupili dijaloškom okviru Print.
- 2. Kliknite Preferences... (Preferencije) kako biste pristupili dijaloškom okviru Printing Preferences (Preferencije za ispis).
- 3. Kliknite Advanced... (Napredno) kako biste pristupili dijaloškom okviru Advanced Options.

#### Dijaloški okvir Advanced Options ( $\rightarrow$ "Sl. 43")

Kliknete li na pojedine elemente izbornika, otvorit će Vam se skočni izbornik u kojemu možete odabrati željene parametre.

Elementi izbornika koji nisu opisani u ovom poglavlju nisu od značaja za rad pisača. S obzirom na navedeno, standardne postavke svih elemenata izbornika koji nisu opisani u ovom poglavlju trebaju ostati nepromijenjene.

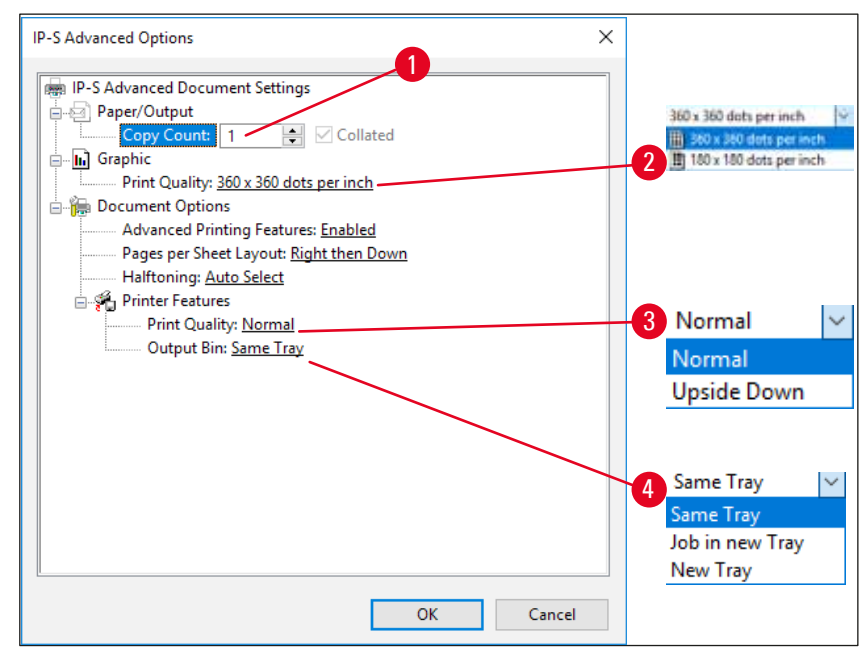

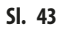

**Izbornik Paper/Output** (Papir/izlaz) > **Copy Count** (Broj primjeraka) (→ "Sl. 43-1"):

• U ovo polje možete unijeti broj primjeraka koji je potrebno ispisati.

**Izbornik Graphic** (Grafika) > Print Quality (Kvaliteta ispisa) ( $\rightarrow$  "Sl. 43-2")

• Postavku rezolucije ispisne glave možete promijeniti između 360 i 180 dpi. Bude li površina stakalaca neprimjerena za rezoluciju ispisa 360 dpi, kvaliteta ispisa bit će loša odaberete li tu opciju. Za takva stakalca potrebno je odabrati rezoluciju 180 dpi.

**Izbornik Printer Features** (Svojstva pisača) > **Print Quality** ( $\rightarrow$  "Sl. 43-3")

• Možete odabrati hoće li ispis na stakalca biti proveden uobičajeno (Normal (Normalno)) ili rotiran 180° (Upside Down (Naglavce)).

**Izbornik Printer Features > Output Bin** (Izlazni rezervoar) (→ "Sl. 43-4"): Ovaj element izbornika naročito je značajan za izlazne platforme za veće količine stakalaca.

- Same Tray (Isti nosač): stakalca se odlažu na nosač sve dok ne bude ispunjen.
- Job in new Tray (Ispisana stakalca na novi nosač): svaki zadani ispis započet će uz novi nosač za ispisana stakalca.
- New Tray (Novi nosač): samo za posebne aplikacije—nemojte odabrati ovu opciju radite li u standardnim programima u sustavu Windows.

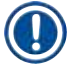

#### Napomena

Koristite li ručni sustav za uklanjanje ispisanih stakalaca, uređaj neće uzimati u obzir vrijednosti konfigurirane u elementu izbornika **Paper/Output** (Papir/izlazne postavke).

# 6. Čišćenje i održavanje

#### 6.1 Čišćenje aparata

#### Upozorenje

- Prije čišćenja aparata redovito isključite napajanje uređaja i isključite strujni kabel iz strujne mreže!
- Prilikom rukovanja deterdžentima za čišćenje pridržavajte se uputa proizvođača i pobrinite se da se primjenjuju svi važeći zakonski propisi za laboratorije primjenjivi u državi u kojoj se nalazite.
- Za čišćenje vanjskih površina upotrijebite blago, pH-neutralno kupovno sredstvo za čišćenje u domaćinstvu.
- NE smijete koristiti: alkohol, sredstva za čišćenje koja sadrže alkohol (sredstva za čišćenje stakla!), abrazivna sredstva niti otapala koja sadrže aceton ili ksilen! Obojene površine i upravljačka ploča aparata nisu otporne niti na ksilen niti na aceton!
- Nikakva tekućina ne smije doći u dodir s električnim spojevima niti prodrijeti u unutrašnjost aparata!
- Tijekom svih postupaka čišćenja, potrebno je nositi neprobojne rukavice i zaštitne naočale radi zaštite od ozljeda uzrokovanih otpadnim materijalom (naročito staklenim krhotinama).
- Tijekom usisivanja, zračnu struju koju stvara usisivač usmjerite u smjeru suprotnom od Vašeg položaja ili položaja bilo koga u Vašoj blizini kako biste izbjegli ozljede uzrokovanje staklenim česticama.

#### Mehanizmi za navođenje stakalaca

Uređaj IP S je u slučaju intenzivnije upotrebe potrebno svakoga dana očistiti manjim usisivačem (ili jednom tjedno pri manje intenzivnoj upotrebi) radi uklanjanja otpadnih materijala (naročito staklene prašine i krhotina).

Čišćenje sljedećih modula IP, označenih strelicom, naročito je značajno:

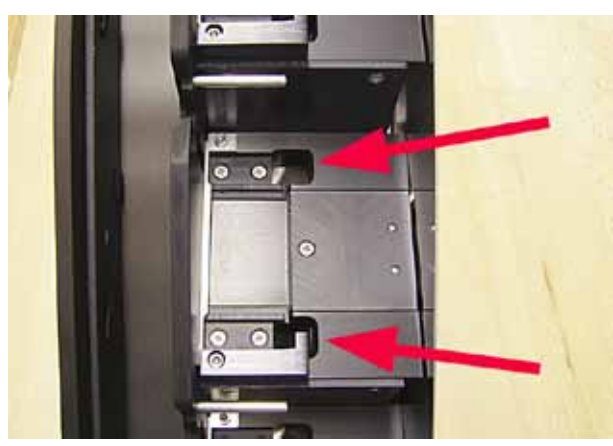

Jedinica na koju se postavljaju stakalca koja izlaze iz spremnika, držača spremnika i spusnog mehanizma. Uvijek pazite na to da senzor na kraju spusnog mehanizma bude čist.

• Ulazna platforma ( $\rightarrow$  "Sl. 44")

SI. 44

• Transportna platforma ( $\rightarrow$  "Sl. 45") Uklonite prašinu i ostatni materijal s hvataljke za predmetna stakalca.

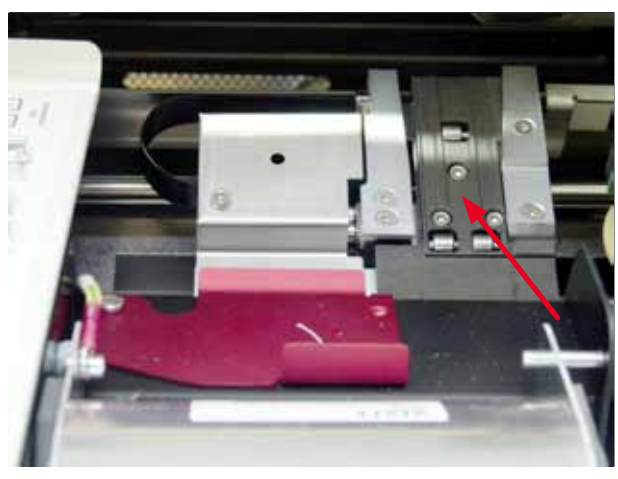

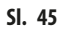

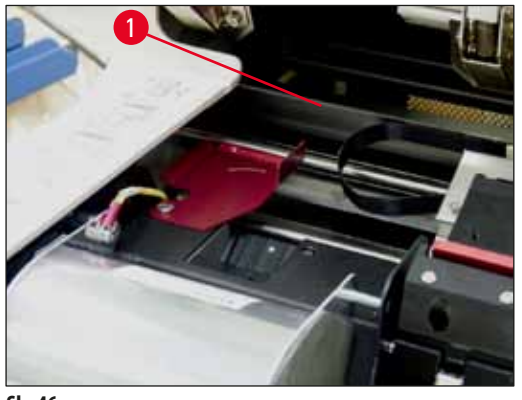

SI. 46

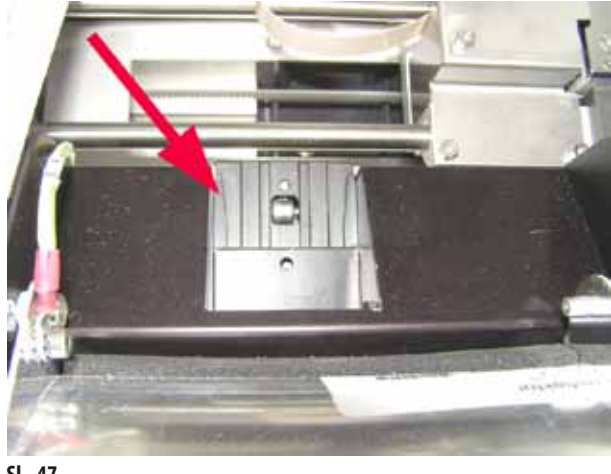

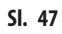

• Spusni mehanizam za izdavanje stakalaca ( $\rightarrow$  "Sl. 47") Rotirajući zalistak mora biti otvoren ( $\rightarrow$  "Sl. 46-1") Spusni mehanizam mora biti čist ( $\rightarrow$  "Sl. 47").

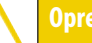

Osjetljive elektroničke komponente nalaze se u ovom prostoru. Ne koristite nikakve tekuće tvari u ovom prostoru!

• Zaklopite zalistak nakon čišćenja i prije korištenja aparata.

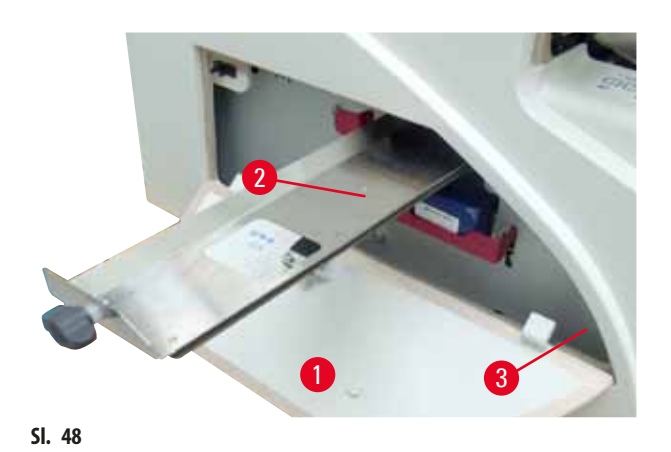

- Pretinac za krhotine stakla (→ "Sl. 48-2") nalazi se iznad utora za tintni uložak, iza lijevoga poklopca (→ "Sl. 48-1"). Njime se sprečava upadanje staklene prašine i staklenih krhotina u unutrašnjost aparata. Pretinac je moguće izvući postranično povlačenjem crne ručke (→ "Sl. 48-3"), a potrebno ga je redovito čistiti.
- Staklene krhotine mogu se jednostavno ukloniti korištenjem četkice uklonite svo preostalo staklo kroz otvor u sredini pretinca.

Vanjske površine

- Vanjske površine (uključujući vanjske površine automatizirane izlazne platforme za stakalca) očistite blagim deterdžentom, potom ih osušite blago navlaženom tkaninom.
- Nikako ne koristite otapala za čišćenje vanjskih površina i poklopca!

#### Automatizirana izlazna platforma

- Uklonite nosače; četkicom uklonite prašinu i ostatni materijal s vodilica i s ejektora.
- Nosače možete očistiti korištenjem sredstva za čišćenje u domaćinstvu.
- Nikako ne koristite otapala za čišćenje nosača!
- Prije ponovnog postavljanja u aparat nosači moraju biti potpuno suhi.

#### 6.2 Čišćenje ispisne glave

#### Priprema pisača:

Ispisnu glavu potrebno je ručno očistiti jednom tjedno ili prikaže li se oznaka 15 na zaslonu.

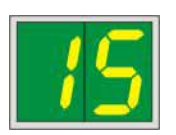

1. Podignite pokrov pisača ( $\rightarrow$  "Sl. 29-1"), a zatim pritisnite tipke CLEAN i LOADED istovremeno.

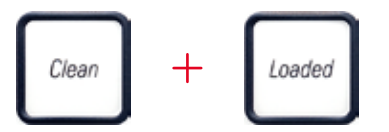

2. Ispisna glava (→ "Sl. 49-1") pomaknut će se nagore na položaj približno 1 cm od brtvenog obruba (→ "Sl. 49").

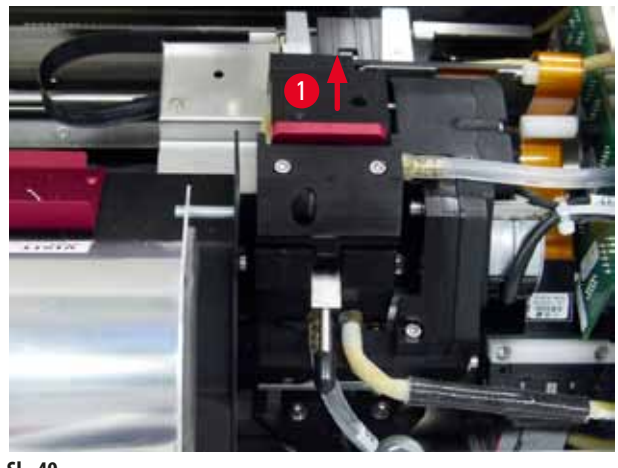

SI. 49

3. Potisnite ručicu ( $\rightarrow$  "Sl. 50-1") nagore, potom uklonite crvenu zamjensku pločicu ( $\rightarrow$  "Sl. 50-2") s brtvenim obrubom.

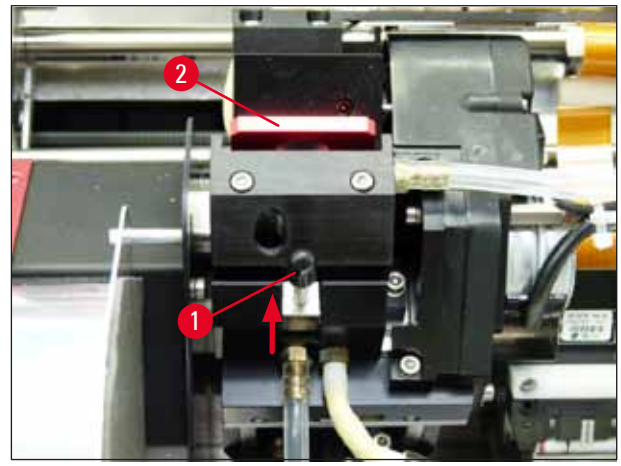

SI. 50

Navlažite jedan od pjenastih štapića isporučenih uz aparat (→ "Sl. 51-1") korištenjem manje količine alkohola.
 Pripazite da ne upotrijebite preveliku količinu alkohola—alkohol ne smije prodrijeti u aparat.

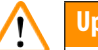

### Upozorenje

Upozorenje

Nikako nemojte koristiti aceton niti ksilen! Za čišćenje koristite samo alkohol koncentracije 95 % ili 100 %.

5. Pažljivo uvedite štapić u prostor ispod ispisne glave (→ "Sl. 51"). Blago pritišćući nagore (na ispisnu glavu), prevlačite pjenasti štapić naprijed i natrag (pribl. 10 puta). Ovim postupkom uklanjaju se osušeni ostaci tinte.

# $\land$

Nikad nemojte rotirati štapić—time možete oštetiti ploču s mlaznicama ispisne glave.

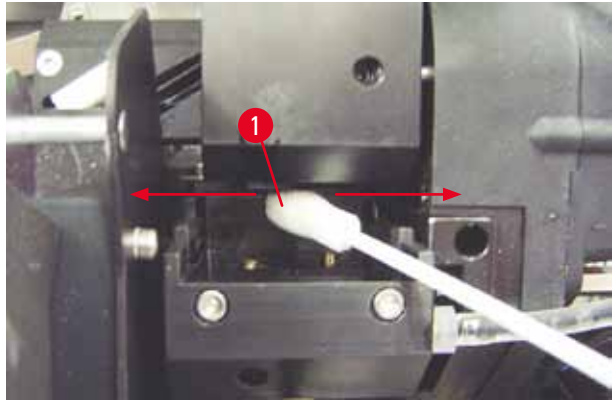

SI. 51

Također očistite i zamjensku pločicu (→ "Sl. 52-1") i brtveni obrub (nekorištenim) alkoholom. Na brtvenom obrubu (→ "Sl. 52-2") ne smiju ostati tragovi tinte. Provjerite postoje li oštećenja na brtvenom obrubu. Zamijenite zamjensku pločicu bude li brtveni obrub oštećen.

#### Zamjenska pločica

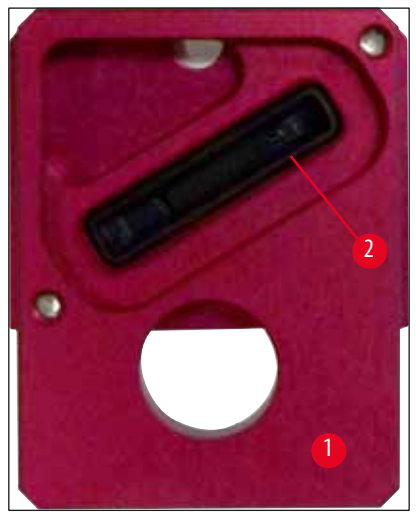

- SI. 52
  - 7. Ponovno postavite zamjensku pločicu ( $\rightarrow$  "Sl. 52-1").

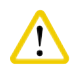

Zamjenska pločica mora biti potpuno suha.

- 8. Po završetku postupka čišćenja, pritisnite bilo koju tipku upravljačke ploče kako biste potvrdili završetak radnje.
- 9. Ispisna glava pomaknut će se natrag na poziciju mirovanja; oznaka 15 nestat će sa zaslona.

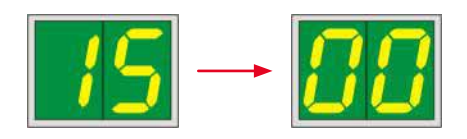

✓ Pisač je ponovno spreman za ispis.

#### Upozorenje

Ne pritisnete li nijednu tipku kako biste potvrdili završetak postupka čišćenja, ispisna glava automatski će biti zatvorena nakon par minuta radi sprječavanja isušivanja.

Međutim, oznaka 15 ostat će prikazana na zaslonu, s obzirom na to da aparat pretpostavlja da postupak čišćenja nije proveden.

#### 6.3 Zamjena uloška

# 

<u>/!</u>\

#### Napomena

Tintni uložak potrebno je zamijeniti najkasnije nakon 3,5 mjeseca ili nakon 60.000 ispisa. Zabilježite datum postavljanja tintnoga uloška na bijeloj površini na prednjoj strani tintnog uloška.

#### 6.3.1 Uklanjanje iskorištenoga tintnog uloška

- 1. Otvorite pokrovnu ploču (→ "Sl. 29-2") na lijevoj strani aparata pritiskom na gornji lijevi kut ploče (→ "Sl. 29").
- 2. Zaklopite crveni čep ( $\rightarrow$  "Sl. 34-3") i ponovno ga odvrnite za jedan puni okret.
- 3. Potisnite crvenu potpornu polugu (→ "Sl. 53-1") nadolje i izvucite tintni uložak (→ "Sl. 53-2") pribl. 30 mm izvan aparata tako da se upali **LED-DIODA INK EMPTY** kao što je prikazano na slici (→ "Sl. 53-3").
- 4. Ponovno zavrnite crveni čep, a zatim u potpunosti uklonite uložak iz pisača.
- 5. Tintni uložak pohranite u nepropusni spremnik u vodoravnom položaju.
- 6. Iskorišteni tintni uložak odbacite u skladu s regulatornim i zakonskim dokumentima koji se primjenjuju u Vašem laboratoriju.

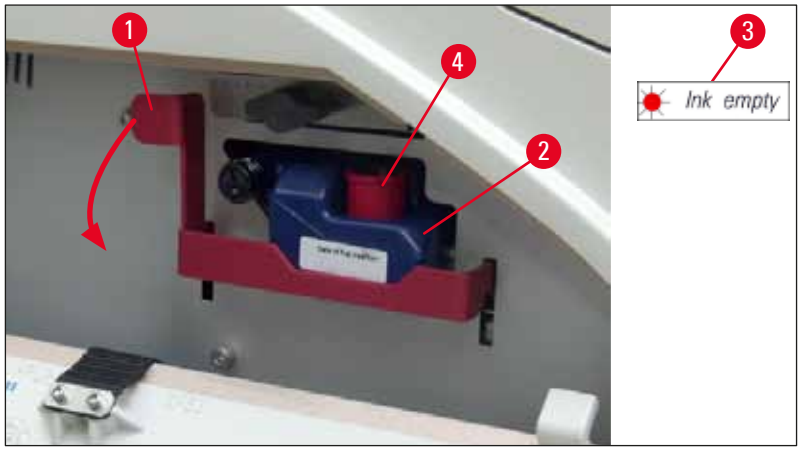

SI. 53

#### 6.3.2 Postavljanje novoga tintnog uloška

- 1. Izvadite novi tintni uložak iz kutije i uklonite plastičnu ambalažu s njega.
- 2. Pažljivo protresite tintni uložak 2 3 puta.
- 3. Povucite crvenu potpornu polugu naprijed i uvedite novi tintni uložak u utor dok ne dosegne polovicu dubine utora.
- 4. Slijedite informacije na etiketi koja je pričvršćena na tintni uložak.
- 5. Odvrnite crveni zaštitni čep ( $\rightarrow$  "Sl. 34-3") za jedan okret u smjeru suprotnom od kazaljke na satu.
- 6. U cijelosti uvedite tintni uložak u utor.

#### 6.3.3 Uklanjanje zaštitnog čepa

- 1. U potpunosti odvrnite crveni zaštitni čep, uklonite etiketu s informacijama i postavite crveni zaštitni čep u udubljenje u tintnom ulošku predviđeno za čuvanje čepa (→ "Sl. 53-4").
- 2. Po dovršetku postupka, provjerite je li crvena potporna poluga ispravno namještena (→ "Sl. 35-1") i zatvorite pokrovnu ploču. Na zaslonu upravljačke ploče prikazat će se oznaka 88.

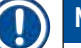

#### Napomena

Nikad nemojte pritisnuti tipku CLEAN dok se novi ili iskorišteni tintni uložak nalazi u aparatu!

- 3. Pritisnite tipku LOADED na upravljačkoj ploči ( $\rightarrow$  "Sl. 37-5").
- 4. Postavite novu zamjensku pločicu (dio seta isporučenog uz tintni uložak).

Detaljne informacije o postupku uklanjanja ili postavljanja zamjenske pločice i ručnom čišćenju ispisne glave nalaze se u poglavljima: ( $\rightarrow$  str. 63 – 6.5 Skladištenje aparata) i ( $\rightarrow$  str. 58 – 6.2 Čišćenje ispisne glave).

#### 6.4 Općenito održavanje

#### Upozorenje

Samo ovlašteno i kvalificirano servisno osoblje tvrtke Leica smije provoditi popravke aparata i pristupiti unutarnjim komponentama aparata.

Kako biste osigurali nesmetan višegodišnji rad aparata, preporučamo Vam sljedeće mjere:

- Temeljito očistite aparat svakog dana.
- Redovito uklanjajte prašinu iz ventilacijskih otvora na stražnjoj strani aparata korištenjem četkice ili manjeg usisivača.
- Neka jednom godišnje pregled aparata obavi ovlašteni servisni inženjer tvrtke Leica.
- Po isteku razdoblja jamstva potpišite ugovor o servisiranju. Dodatne informacije o tome potražite u lokalnom tehničko-servisnom centru Leica.

#### 6.5 Skladištenje aparata

Općenita pravila za skladištenje aparata:

| Trajanje skladištenja  | Metoda skladištenja i potrebne mjere                                                                                                    |
|------------------------|----------------------------------------------------------------------------------------------------|
| do 24 h                | Aparat može biti isključen iz strujne mreže, tintni uložak treba biti zatvoren pomoću crvenoga<br>čepa (→ "Sl. 54-2") bude li aparat transportiran, no uložak može ostati u pisaču. Nisu potrebne<br>dodatne mjere.                              |
| od 24 h do 3,5 mjeseca | Aparat mora ostati priključen na strujnu mrežu s uključenim napajanjem i postavljenim tintnim<br>uloškom. Tintni uložak može ostati postavljen u pisaču sve do isteka roka valjanosti. Potrebno je<br>provođenje postupka čišćenja svaki tjedan. |
|                        | U pisaču će se održati redoviti protok tinte oko ispisne glave kako bi se izbjeglo isušivanje ispisne<br>glave.                                                                                                    |
| od 3,5 do 6 mjeseci    | Potrebno je zamijeniti tintni uložak transportnim uloškom. Potrebno je isključiti aparat iz strujne<br>mreže.                                                                                                    |

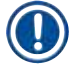

#### Napomena

Napomena

• Morate voditi računa o tome da tintni uložak zamijenite po isteku roka valjanosti.

# Upozorenje

Pisač može biti pohranjen najviše šest mjeseci nakon provedbe postupka opisanog u nastavku. Pohrana pisača tijekom duljih razdoblja može dovesti do oštećenja ispisne glave.

Prilikom transporta ili pri potrebi isključivanja pisača iz strujne mreže tijekom duljeg vremena (u trajanju duljem od 24 sata sve do šest mjeseci), potrebno je postaviti transportni uložak u pisač. Kako biste proveli ovaj postupak, učinite sljedeće:

#### 1. $(\rightarrow$ str. 61 – 6.3.1 Uklanjanje iskorištenoga tintnog uloška): Slijedite korake od 1 do 6.

Tintni uložak ne može se koristiti u drugom pisaču zbog toga što je podatak o preostaloj količini tinte pohranjen u samom pisaču.

- 2. Izvadite (novi) transportni uložak (→ "Sl. 54-1") iz kutije u kojoj je isporučen.
- 3. Uklonite zaštitnu foliju i uvedite uložak u utor za uloške dok ne dosegne polovicu dubine utora (→ "Sl. 54").
- 4. Odvrnite crveni zaštitni čep (→ "Sl. 54-2") za jedan okret.
- 5. Potisnite transportni uložak u utor u cijelosti i provjerite je li crvena potporna poluga ( $\rightarrow$  "Sl. 53-1") ispravno namještena.
- 6. Odvrnite crveni zaštitni čep (→ "Sl. 54-2") i postavite ga u udubljenje u ulošku predviđeno za čuvanje čepa (→ "Sl. 54-3").
- 7. Označite jedno od dvaju polja za evidenciju upotrebe na prednjoj strani uloška, pri čemu se transportni uložak smije koristiti samo dvaput.
- 8. Zatvorite pokrovnu ploču na lijevoj strani pisača.

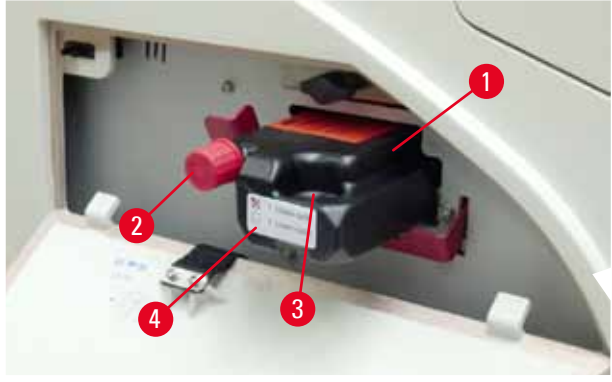

SI. 54

9. Indikatorska LED-DIODA INK EMPTY ugasit će se, a na zaslonu će se pojaviti oznaka 88.

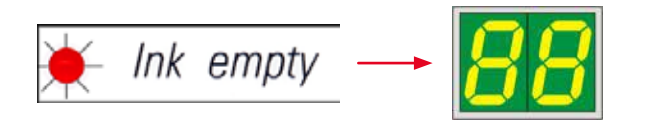

10. Pritisnite tipku **CLEAN** kako biste pokrenuli čišćenje ispisne glave (trajanje postupka: pribl. 3,5 min) - oznaka **00** pojavit će se na zaslonu. Ovakav prikaz nestat će nakon dovršetka postupka čišćenja.

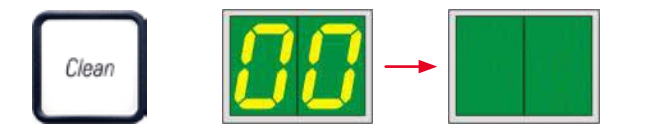

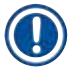

### Napomena

Postupak čišćenja otapalom traje otprilike 3,5 minute.

11. Podignite pokrov pisača ( $\rightarrow$  "Sl. 29-1"), potom istovremeno pritisnite tipke **CLEAN** i **LOADED**.

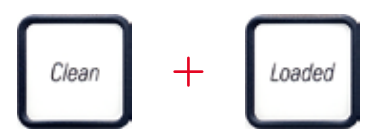

- 13. Potisnite polugu ( $\rightarrow$  "Sl. 55-2") nagore kako biste mogli ukloniti zamjensku pločicu.

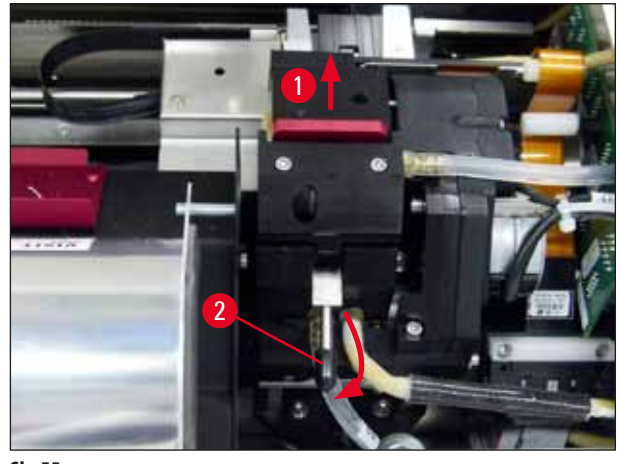

SI. 55

- 14. Uklonite crvenu zamjensku pločicu (→ "Sl. 56-1").
- 15. Očistite je korištenjem alkohola (95 %-100 %).

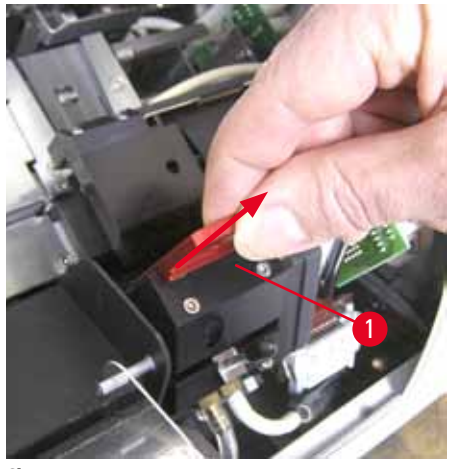

SI. 56

16. Očistite ispisnu glavu koristeći alkohol (95 %-100 %) i štapiće za čišćenje priložene uz aparat (→ "Sl. 57-1"). Pri tome je potrebno potisnuti štapić pod ispisnu glavu, potom ga odići uz blagi pritisak (na ispisnu glavu) i pomicati ga zdesna dolje nalijevo gore (uz brtveni obrub). Blago okrenite štapić nakon svakog pokreta nagore.

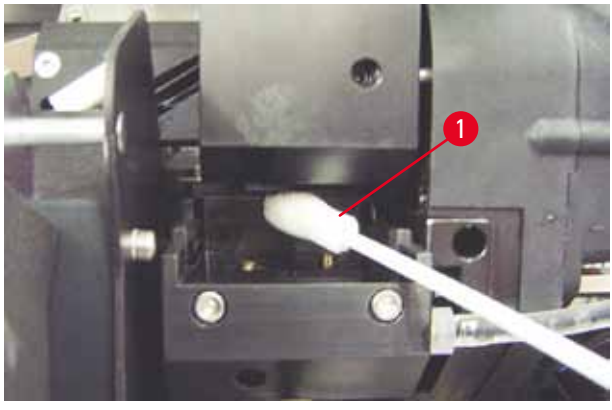

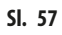

# Napomena

Štapiće za čišćenje ispisne glave smijete koristiti samo za jedno čišćenje. Nikad nemojte rotirati štapić—time možete oštetiti ploču s mlaznicama ispisne glave.

17. Potom utisnite novu crnu transportnu pločicu ( $\rightarrow$  "Sl. 58-1") najdublje što možete.

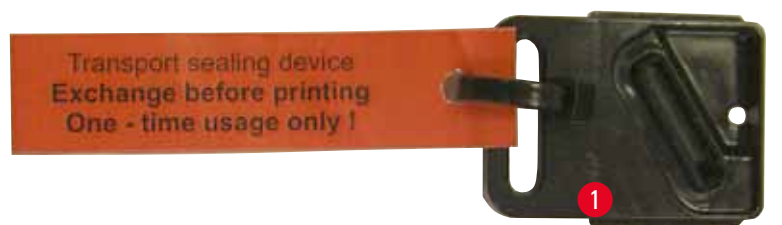

#### SI. 58

- 18. Potisnite malenu polugu (→ "Sl. 55-2") nadolje na njezin izvorni položaj kako biste fiksirali zamjensku pločicu.
- 19. Pritisnite bilo koju tipku kako biste zatvorili ispisnu glavu.

## Upozorenje

Ne bude li pritiskom na tipku dovršena zamjena izmjenske pločice, pisač će automatski zatvoriti ispisnu glavu nakon što isteknu 2,5 min. Zvučni signal oglasit će se 30 s prije automatskog zatvaranja, pri čemu će se na zaslonu aparata odbrojavati vrijeme. Kako biste izbjegli oštećenja ispisne glave, ne pokušavajte postaviti transportnu pločicu tijekom toga intervala; pričekajte dok se ispisna glava ne zatvori, potom ponovite postupak postavljanja transportne pločice.

- 20. Zatvorite pokrov pisača.
- 21. Ponovno zavrnite crveni čep (→ "Sl. 54-2") na transportnom ulošku i zatvorite pokrovnu ploču na bočnoj strani pisača.

#### Upozorenje

- Isključite napajanje pisača i isključite ga iz strujne mreže kako biste spriječili oštećenja ispisne glave!
- Nikad nemojte koristiti transportni uložak uz zamjensku pločicu!
- Prije ponovnoga korištenja pisača, potrebno je ukloniti transportnu pločicu i postaviti novu izmjensku pločicu.
- Ne postavljajte ponovno već korištenu transportnu pločicu, zbog toga što više neće moći potpuno zabrtviti ispisnu glavu.
- 22. Isto tako, očistite uklonjenu zamjensku pločicu (→ "SI. 59-1") s brtvenim obrubom (→ "SI. 59-2") pomoću (nekorištenog) alkohola i štapića za čišćenje (→ "SI. 59-3").
- 23. Na brtvenom obrubu (→ "Sl. 59-2") ne smiju ostati tragovi tinte. Provjerite postoje li oštećenja na brtvenom obrubu.

#### Upozorenje

Nemojte ponovno koristiti zamjensku pločicu ako je brtveni obrub na njoj oštećen!

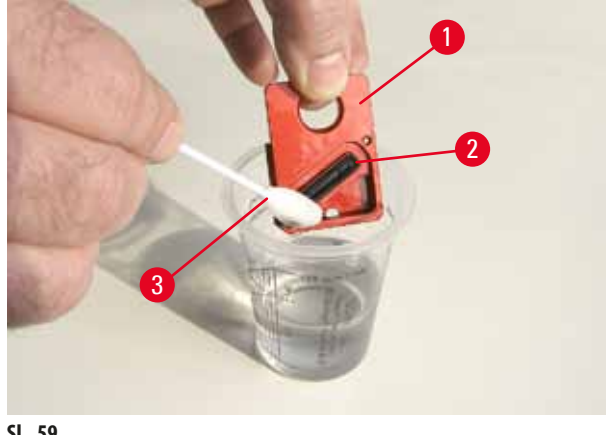

SI. 59

24. U potpunosti očistite aparat, kao što je to opisano u ovom poglavlju.

#### Transportiranje aparata

Bude li potreban prijevoz pisača na određenu lokaciju, potrebno je slijediti beziznimno prethodno navedene upute o skladištenju.

Usto, potrebno je provesti i sljedeće pripremne postupke:

- 1. Podignite pokrov na pisaču (→ "Sl. 29-1") i odvrnite vijak na poklopcu bljeskalice.
- 2. Potom izvadite bljeskalicu. Više informacija potražite na (→ str. 29 4.6 Instalacija/zamjena bljeskalice).
- 3. Spustite poklopac bljeskalice i pokrov na pisaču.
- 4. Upotrijebite izvornu ambalažu i čvrsto fiksirajte pisač na noseću ploču (proučite upute za uklanjanje ambalaže).
- 5. Ponovno postavite zaštitni pjenasti blok (→ "Sl. 10-1") i fiksirajte pokrov ljepljivom vrpcom.
- 6. Vodite računa o tome da se aparat transportira isključivo u uspravnom položaju.

# 7. Uklanjanje grešaka

#### 7.1 Kvarovi

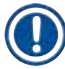

#### Napomena

Dođe li do kvara pisača tijekom ispisa, prikazat će se odgovarajuća oznaka greške, a istovremeno će početi treptati **LED-DIODA** uz tipku **ERROR**.

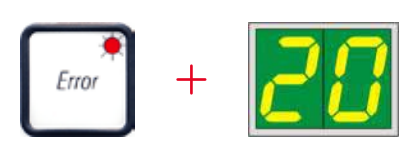

#### Kako razriješiti nepravilnost:

- 1. Utvrdite uzrok greške pomoću popisa grešaka (→ str. 70 7.3 Poruke o greškama).
- 2. Uklonite prepreku/prepreke; podignite poklopac bude li potrebno.

# 

#### Važno!

Upozorenje

Uklonite sva stakalca koja se još uvijek nalaze u spusnom mehanizmu, u nosaču predmetnih stakalaca ili pored njega ili u modulu za sušenje! Nemojte ponovno koristiti ova predmetna stakalca.

Potvrdite otklanjanje greške:

1. Spustite poklopac i pritisnite tipku **ERROR** kako biste obavijestili pisač da je uzrok greške otklonjen.

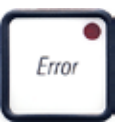

- 2. Pisač će potom provjeriti jesu li sve linije obrade slobodne i bez prepreka i je li otklonjen uzrok greške.
- 3. Budu li zaostale još neke prepreke ili ne bude li uzrok greške u potpunosti otklonjen, pisač će prikazati drugu oznaku greške.
- 4. Prekinuti zadani ispisi nastavit će se ondje gdje su zaustavljeni.
- 5. Bude li oznaka greške prikazana više puta, iako su svi mogući uzroci greške otklonjeni, potrebno je vratiti uređaj na početne postavke.

#### Povratak uređaja na početne postavke:

1. Istovremeno pritisnite i otpustite tipke LOADED i ERROR.

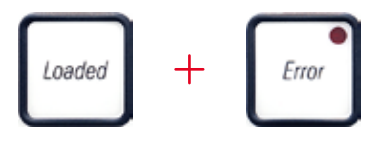

- 2. Ovim postupkom pisač će biti povraćen u isto stanje u kojem je bio neposredno nakon uključivanja napajanja. Svi zadani ispisi u redoslijedu ispisa bit će izbrisani.
- 3. Bude li se ista greška pojavljivala čak i nakon povratka uređaja na početne postavke, isključite pisač putem sklopke napajanja (stražnja ploča) i, nakon kraćeg vremena čekanja u trajanju od pribl. 30 sekundi, opet uključite pisač pomoću te sklopke. Ne bude li ni ovaj postupak otklonio nepravilnost, obratite se tehničkoj službi Leica.

#### 7.2 Poruke o statusu

(dodatne informacije potražite na (→ str. 49 – 5.2 Pokazatelji na zaslonu))

| Prikazana<br>oznaka<br>greške | LED-dioda                      | Značenje                                                                                                    |
|-------------------------------|--------------------------------|----------------------------------------------------------------------------------------------------|
|                               | Trepće dioda <b>MAG. EMPTY</b> | Pisač čeka da pojedinačno stakalce bude postavljeno u unosni spusni<br>mehanizam radi ispisa.                       |
| <b>/</b>                      | Trepće dioda <b>MAG. EMPTY</b> | Spremnik br. 1 je prazan                                                                                            |
| 2                             | Trepće dioda <b>MAG. EMPTY</b> | Spremnik br. 2 je prazan                                                                                            |
| 3                             | Trepće dioda <b>MAG. EMPTY</b> | Spremnik br. 3 je prazan                                                                                            |
| 88                            | _                              | Čišćenje ispisne glave je u tijeku.                                                                                 |
| 11                            | -                              | Temperatura u sustavu napajanja za bljeskalicu je previsoka.                                                        |
| 13                            | _                              | lstekao je maksimalni vijek trajanja bljeskalice.                                                                   |
| 14                            | -                              | Obavijest o potrebnom postupku održavanja.                                                                          |
| 15                            | _                              | Obavijest o potrebi čišćenja ispisne glave.                                                                         |
| 88                            | Trepće dioda INK EMPTY         | Zamijenjen je tintni uložak; uređaj čeka potvrdu pritiskom na tipku <b>ERROR</b> , <b>CLEAN</b> ili <b>LOADED</b> . |

#### 7.3 Poruke o greškama

| Prikazana<br>oznaka<br>greške | Uzrok greške                                                                                                    | Rješenje nastale nepravilnosti                                                                                               |
|-------------------------------|----------------------------------------------------------------------------------------------------|----------------------------------------------------------------------------------------------------|
| 20                            | Mehanički je prepriječen izlaz iz spremnika.                                                                                                    | Uklonite uzrok blokade.                                                                                                    |
| 21                            | Stakalce je nepravilno izbačeno iz spremnika. Prepriječen je izlaz iz spremnika.                                                                                                  | Uklonite stakalce.                                                                                                    |
| 22                            | Prijenos stakalca iz spusnog mehanizma na nosač<br>predmetnih stakalaca nije uspio. Vodoravni motor nije<br>ispravno namješten ili je mehanički prepriječeno njegovo<br>kretanje. | Uklonite stakalce.                                                                                                    |
| 23                            | Stakalce je zaglavljeno u unosnom spusnom<br>mehanizmu.                                                                                                    | Uklonite stakalce.                                                                                                    |
| 22                            | Vodoravni pogon je mehanički prepriječen.                                                                                                    | Zaklopite rotirajući zalistak u modulu bljeskalice $(\rightarrow$ "Sl. 46-1").                                               |
|                               |                                                                                                    | Uklonite stakalce.                                                                                                    |
|                               |                                                                                                    | Bude li se greška i dalje javljala, obratite se tehničkoj<br>službi Leica.                                                   |
| 77                            | Okomiti pogon je mehanički prepriječen.                                                                                                    | Uklonite stakalce.                                                                                                    |
| 33                            |                                                                                                    | Bude li se greška i dalje javljala, obratite se tehničkoj<br>službi Leica.                                                   |
| 34                            | Rotacijsko kretanje je mehanički prepriječeno.                                                                                                    | Uklonite stakalce.                                                                                                    |
| דכ                            |                                                                                                    | Bude li se greška i dalje javljala, obratite se tehničkoj<br>službi Leica.                                                   |
| 35                            | Stakalce nije ispravno zahvaćeno hvataljkom u nosaču<br>predmetnih stakalaca.                                                                                                    | Uklonite stakalce s nosača predmetnih stakalaca.                                                                             |
|                               | Stakalce je izašlo iz unosnog spusnog mehanizma, ali<br>nije postavljeno na nosač predmetnih stakalaca.                                                                           |                                                                                                    |
| 38                            | Stakalce nije uklonjeno s nosača predmetnih stakalaca<br>ili se pri inicijalizaciji još uvijek nalazilo na nosaču<br>predmetnih stakalaca.                                        | Uklonite stakalce s nosača predmetnih stakalaca.                                                                             |
| 37                            | lspisna glava s tintom se pregrijava.                                                                                                    | lsključite aparat i pričekajte da se ohladi.                                                                                 |
|                               | Temperatura okoliša je previsoka ili su elektronički<br>sklopovi neispravni.                                                                                                    | Aparat neće biti funkcionalan sve dok se ispisna glava<br>ne ohladi na temperaturu unutar dopuštenog raspona<br>vrijednosti. |
|                               |                                                                                                    | Provjerite temperaturu okoliša.                                                                                              |
| 38                            | Napon na ispisnoj glavi s tintom nije prisutan ili nije<br>ispravan.                                                                                                    | Obratite se tehničkoj službi Leica.                                                                                          |

7

| Prikazana<br>oznaka<br>greške | Uzrok greške                                                                                                    | Rješenje nastale nepravilnosti                                                                                                    |
|-------------------------------|----------------------------------------------------------------------------------------------------|----------------------------------------------------------------------------------------------------|
| 41                            | <ul> <li>Poklopac (→ "Sl. 1-5") se nije ispravno zatvorio.<br/>Aktivirana je sigurnosna sklopka.</li> </ul>                                                                       | <ul> <li>Provjerite je li poklopac prepriječen, npr. izlaznom<br/>platformom za ručno pražnjenje. Zatvorite poklopac<br/>do kraja.</li> <li>Obratite se tehničkoj službi Leica.</li> </ul> |
|                               | <ul> <li>Biješkalica nije presla u stanje pripravnosti u<br/>predviđenom vremenu. Elektronički sklopovi za<br/>punjenje su neispravni.</li> </ul>                                 | ·                                                                                                    |
| 42                            | Bljeskalica ne osvjetljava ili je trajanje bljeska prekratko.<br>Bljeskalica je prljava ili neispravna.                                                                           | Provjerite radi li bljeskalica — učinite to tako da<br>promotrite odraz svjetla na poklopcu.                                                                                               |
|                               |                                                                                                    | Nikako ne otvarajte poklopac kako biste<br>provjerili radi li bljeskalica!                                                                                                    |
|                               |                                                                                                    | Bljeskalica ne svijetli> postavite novu bljeskalicu $(\rightarrow$ str. 29 – 4.6 Instalacija/zamjena bljeskalice).                                                                         |
| ЧЧ                            | Izlazna platforma je mehanički prepriječena.                                                                                                    | Uklonite uzrok blokade.                                                                                                    |
| 45                            | Ventilator za hlađenje ne radi ili radi presporo.                                                                                                    | Obratite se tehničkoj službi Leica.                                                                                                    |
| 48                            | Nema stakalca u modulu za sušenje radi predviđenog<br>djelovanja bljeskalice. Stakalce je uklonjeno s nosača<br>predmetnih stakalaca, ali nije postavljeno u modul za<br>sušenje. | Uklonite stakalce.                                                                                                    |
| 47                            | Stakalce nije uspješno izbačeno iz modula za sušenje.                                                                                                    | Uklonite stakalce.                                                                                                    |
| 48                            | Stakalce se nalazi u modulu za sušenje tijekom<br>inicijalizacije ili prije provedbe zadanog ispisa.                                                                              | Uklonite uzrok blokade.                                                                                                    |
| 49                            | Pokrov modula za sušenje se ne može zatvoriti ili otvoriti.<br>Pokrov je prepriječen (primjerice stakalcem).                                                                      | Uklonite uzrok blokade.                                                                                                    |
| 50                            | Senzor na kraju podizne ploče se ne može aktivirati.                                                                                                    | Obratite se tehničkoj službi Leica.                                                                                                    |
| 51                            | Senzor pozicije podizne ploče se ne aktivira prilikom pozicioniranja.                                                                                                    | Obratite se tehničkoj službi Leica.                                                                                                    |
| 55                            | Napajanje bljeskalice: pregrijano je više od 10 minuta.                                                                                                    | Obratite se tehničkoj službi Leica.                                                                                                    |

7

# Uklanjanje grešaka

| Prikazana<br>oznaka<br>greške | Uzrok greške                                                                                                    | Rješenje nastale nepravilnosti                                                                                                    |
|-------------------------------|----------------------------------------------------------------------------------------------------|----------------------------------------------------------------------------------------------------|
| <u> 88</u>                    | Zaprimljeni su neispravni kontrolni podaci (programska<br>greška). Postavke serijskog sučelja nisu ispravne ili | Provedite <b>RESET</b> (povratak uređaja na početne<br>postavke) pisača.                                                                                               |
|                               | konfiguracija aparata nije podudarna s konfiguracijom<br>PC-računala                                            | Provjerite stanje kabelske veze s PC-računalom.                                                                                                    |
|                               | rt-latunaia.                                                                                                    | Provjerite konfiguraciju serijskog ulaza na PC-računalu<br>i ponovno pokrenite računalo.                                                                               |
| <b>7</b> 7                    | Odaslani podaci ne sadrže potvrdu primitka ili računalo<br>nije potvrdilo primitak podataka.                    | Slijedite isti postupak kao i kod greške                                                                                                    |
| 03                            |                                                                                                    | ERROR 60 (Greška 60).                                                                                                    |
|                               |                                                                                                    | Primijenite drugi kabel pisača.                                                                                                    |
| <u>6</u> 4                    | lspisana slika okomitu granicu.                                                                                 | Greška je uvjetovana softverom.                                                                                                    |
| <u>85</u>                     | lspisana slika prelazi vodoravnu granicu.                                                                       | Greška je uvjetovana softverom.                                                                                                    |
| <u>88</u>                     | CRC-testom memorije EEPROM utvrđena je greška pri<br>uključivanju aparata.                                      | Obratite se tehničkoj službi Leica.                                                                                                    |
| 77<br>18                      | Greška ugrađenog softvera ili neispravan kontroler.                                                             | Obratite se tehničkoj službi Leica.                                                                                                    |
| 8 /<br>88                     | Mehanička nepravilnost otežava izbacivanje stakalaca iz<br>spremnika.                                           | Pregledajte ejekcijski mehanizam. Uklonite strana<br>tijela, potom ga očistite četkicom.                                                                               |
| <u>8</u> 7                    | Pokušan je ispis dok je u pisaču postavljen uložak za<br>pohranu tekućine.                                      | Uklonite uložak za pohranu. Postavite tintni uložak i<br>pritisnite tipku <b>LOADED</b> radi potvrde (→ str. 36 –<br>4.9 Zamjena transportnog uloška tintnim uloškom). |
| 89                            | Sustav napajanja ne postiže standardni radni napon.                                                             | Obratite se tehničkoj službi Leica.                                                                                                    |
| <u>98</u>                     | Ugrađeni softver ne učitava se u potpunosti ili se uopće<br>ne može učitati.<br>Kvar flash-memorije             | Obratite se tehničkoj službi Leica.                                                                                                    |
|                               | Neispravan ugrađeni softver.                                                                                    | Obratite se tehničkoj službi Leica.                                                                                                    |
| 44                            |                                                                                                    | ,                                                                                                    |
## 7.4 Zamjena bljeskalice

Oznaka 13 pojavit će se na zaslonu pisača nakon što istekne vijek trajanja bljeskalice.

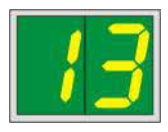

Nakon pojave oznake 13 potrebna je zamjena bljeskalice.

Detaljne informacije o postupku postavljanja/zamjene bljeskalice potražite na ( $\rightarrow$  str. 29 – 4.6 Instalacija/zamjena bljeskalice).

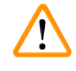

# Upozorenje

Prije zamjene bljeskalice, isključite napajanje pisača i isključite pisač iz strujne mreže.

## <u>10 s</u>

- 1. Nakon zamjene žarulje, ponovno uključite pisač.
- 2. Potom uvedite pisač u stanje izvan mreže i držite pritisnutom tipku **ERROR** tijekom 10 sekundi; oznaka "13" nestat će sa zaslona.

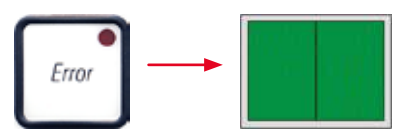

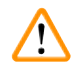

#### Upozorenje

Bude li neispravna bljeskalica zamijenjena bez pojave oznake "**13**" na zaslonu, isto tako potvrdite zamjenu prethodno opisanim postupkom (držite tipku **ERROR** pritisnutom barem 10 sekundi).

## 7.5 Prekid napajanja

- Provjerite je li došlo do prestanka opskrbe strujom ("nema struje").
- Provjerite je li utikač strujnoga kabela ispravno postavljen u utičnicu i je li sklopka utičnice uključena (ako je to primjenjivo).
- Provjerite je li sklopka napajanja ispravno uključena. Možda je iskočio primarni osigurač. U tom slučaju, glavna sklopka bit će u položaju "<u>0</u>" = <u>OFF</u> (isključeno) (→ "Sl. 60-1").

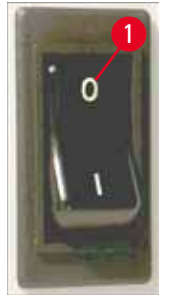

SI. 60

- Provjerite je li jedan od dvaju sekundarnih osigurača (→ "Sl. 61") neispravan (F1, F2 na stražnjoj ploči aparata (→ "Sl. 62")).
- Neke kvarove/neispravnosti aparata uzrokuju neispravni osigurači.

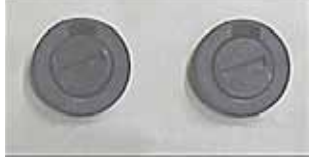

SI. 61

#### Neispravnost/kvar

- Aparat ne radi.
- Nema prikaza na zaslonu.
- Aparat ne radi uobičajenom brzinom. Ispis na stakalce traje približno 8 sekundi, također i poslije razdoblja zagrijavanja.

#### Potrebno je provjeriti osigurač

Osigurač <mark>F2</mark> Osigurač <mark>F2</mark> Osigurač <u>F1</u>

## 7.6 Zamjena sekundarnih osigurača

# $\triangle$

## Upozorenje

Prije zamjene osigurača uvijek isključite napajanje aparata i isključite ga iz strujne mreže. Neispravni osigurači smiju se zamijeniti samo zamjenskim osiguračima isporučenim s aparatom.

## Zamjena osigurača

1. Postavite odvijač (→ "Sl. 62-2") u utor u držaču osigurača (→ "Sl. 62-1"); blago ga potisnite unutra istovremeno ga rotirajući 1/4 okreta nalijevo.

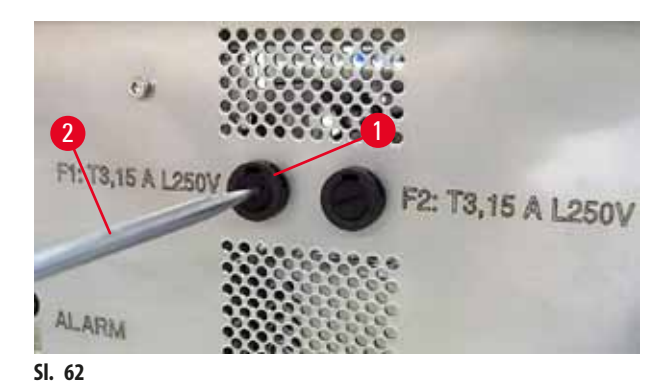

- 2. Držač osigurača će se osloboditi i može se ukloniti.
- 3. Uklonite neispravni osigurač (→ "Sl. 63-2") s držača osigurača (→ "Sl. 63-1") i postavite zamjenski osigurač ispravne vrste.

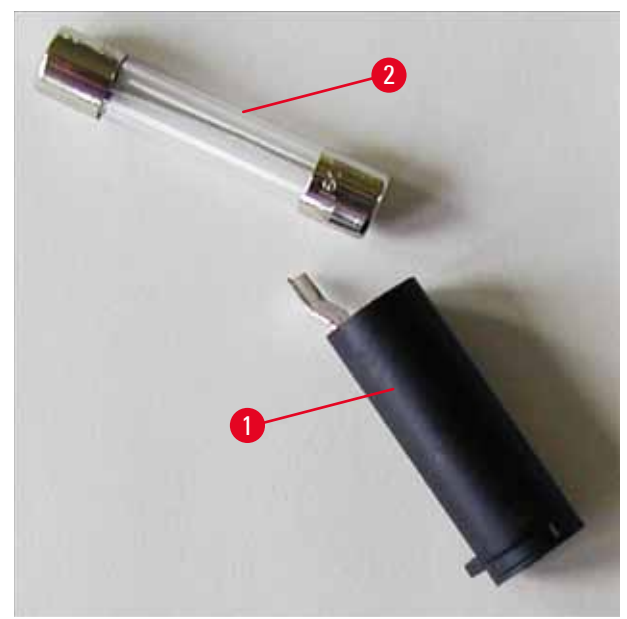

SI. 63

4. Postavite držač osigurača sa zamjenskim osiguračem. Potisnite držač natrag pomoću odvijača i pričvrstite ga okrećući ga 1/4 okreta nadesno.

## 8. Jamstvo i servis

#### Jamstvo

Leica Biosystems Nussloch GmbH jamči da je proizvod isporučen sukladno ugovoru prošao sveobuhvatne kontrole kvalitete sukladno standardima ispitivanja tvrtke Leica te je kao takav bez kvarova i sukladan svim tehničkim specifikacija i/ili ugovorenim zajamčenim karakteristikama.

Obim jamstva temelji se na sadržaju zaključenog ugovora. Vrijede isključivo uvjeti jamstva vaše prodajne organizacije Leica ili organizacije od koje ste ugovorni proizvod kupili.

## Godišnje preventivno održavanje

Leica preporučuje redovno godišnje preventivno održavanje. Mora ga izvršiti kvalificirani servisni predstavnik tvrtke Leica.

## Informacije o tehničkom servisu

Ako vam je potreban tehnički servis ili zamjenski dijelovi, obratite se prodajnom predstavniku ili distributeru tvrtke Leica koji vam je proizvod prodao.

Pritom navedite sljedeće informacije:

- Naziv modela i serijski broj aparata.
- Mjesto gdje se aparat nalazi i osobu za kontakt.
- Razlog pozivanja servisa.
- Datum isporuke.

#### Isključenje i zbrinjavanje aparata

Aparat i njegovi dijelovi trebaju se zbrinuti sukladno lokalnim zakonima.

Kako biste doznali informacije o pravilnom zbrinjavanju tintnih uložaka, slijedite upute u Podatkovnom obrascu za sigurnost materijala (eng. Material Safety Data Sheet) (posjetite https://www.msdsonline.com).

## 9. Certifikat o dekontaminaciji

Svaki proizvod koji se vraća tvrtki Leica Biosystems ili mu treba održavanje na licu mjesta treba temeljito očistiti i dekontaminirati. Poseban predložak potvrde o dekontaminaciji potražite na našem web-mjestu www.LeicaBiosystems.com u izborniku proizvoda. Taj predložak mora se upotrebljavati za prikupljanje svih potrebnih podataka.

Prilikom vraćanja proizvoda kopiju ispunjene i potpisane potvrde treba priložiti uz aparat ili predati servisnom tehničaru. Za proizvode poslane bez ove potvrde ili s nepotpunom potvrdom odgovoran je pošiljatelj. Vraćena roba koju tvrtka smatra potencijalnom opasnošću šalje se nazad o trošku i na rizik pošiljatelja.

www.LeicaBiosystems.com

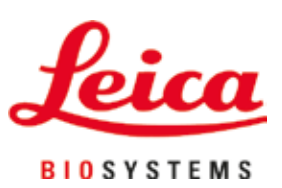

Leica Biosystems Nussloch GmbH Heidelberger Strasse 17 - 19 69226 Nussloch Njemačka

 Tel.:
 +49 - (0) 6224 - 143 0

 Faks:
 +49 - (0) 6224 - 143 268

 Web:
 www.LeicaBiosystems.com